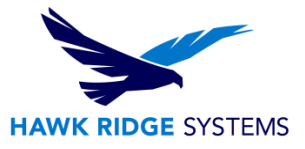

### **CATIA V5 All Versions: Installation Guide**

| TITLE:    | CATIA V5 Installation Guide                         |
|-----------|-----------------------------------------------------|
| DATE:     | January 2023                                        |
| SUBJECT:  | Installation and Licensing of CATIA V5              |
| ABSTRACT: | Instructions on how to install and license CATIA V5 |

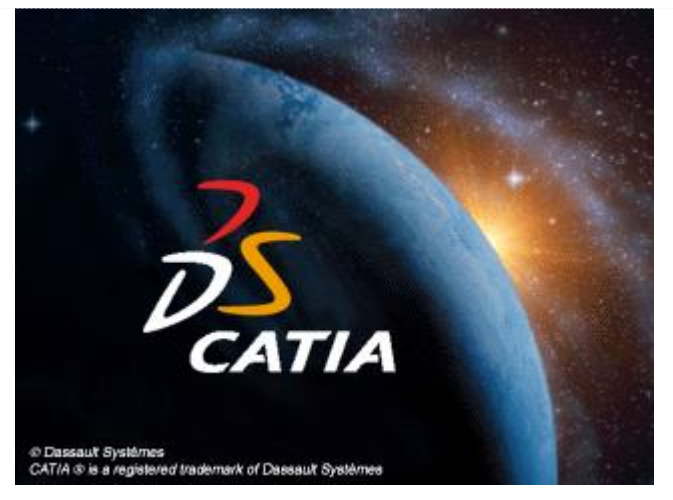

Before loading any software, you should always log in with full administrative permissions and disable your anti-virus, anti-spyware programs as well as User Account Control. Be sure your operating system has been updated with Windows Updates recently to avoid any compatibility issues with the installer.

This guide is specifically written for CATIA V5 the DS Server Administration software and setting up your 3DEXPERIENCE account. If you have a node-locked or DS-hosted license and require additional licensing assistance, please contact Hawk Ridge Systems technical support.

All licenses and software download links are distributed by DS and specific to your account. Before proceeding forward verify you have received your CATIA V5 license(s) and have been provided with your account specific software download link. If you have not, please contact <u>Hawk Ridge Systems technical support</u>.

This document is only to be distributed and used by Hawk Ridge Systems customers. Any other use is prohibited.

©2023 Hawk Ridge Systems

USA: 1.877.266.4469

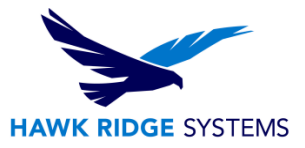

### Contents

| CATIA V5 All Versions: Installation Guide                      | 1  |
|----------------------------------------------------------------|----|
| Before Installation                                            | 2  |
| Create a 3DEXPERIENCE ID                                       | 3  |
| Generate the Server Target ID                                  | 5  |
| Instructions for generating a target ID                        | 5  |
| DS Software Download                                           | 7  |
| DS License Server and License Administration Tool Installation | 9  |
| DS License Administration Tool Setup                           | 16 |
| CATIA V5 PLM Express Installation                              | 22 |
|                                                                |    |

## **Before Installation**

Hawk Ridge Systems highly recommends taking a moment before installing CATIA V5 or DS License Server Administration and checking that you are ready to load your new software.

- 1. Verify your hardware will run CATIA V5 by comparing it to the official <u>recommended systems list</u> for on premise installations.
- 2. Confirm that the hard drive has enough space to end up with at least 15% free space after the full installation has been completed so your new software will work as expected. CATIA V5 PLM requires about 11GB of storage space. Additional modules require additional space.
- 3. Login to your computer with full administrative rights.
- 4. Turn down the User Account Control setting (found in the Control Panel). To do this, press your Windows button, either on the screen or on the keyboard. Then type "UAC" followed by the enter key. The window that follows shows a vertical scroll bar. Make the setting "Never Notify" for the installation (requires restarting the computer to take effect) and change it back after installing if preferred.
- 5. Disable all anti-virus and anti-spyware tools.

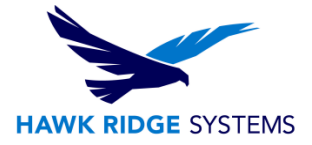

# **Create a 3DEXPERIENCE ID**

# In order to connect to the 3DEXPERIENCE platform for software downloads and access your Training Space, a 3DEXPERIENCE ID is required.

 Connect to the 3ds.com website. This may be done by entering the following URL in your browser: <u>https://www.3ds.com/</u> Select the link on the upper right corner to sign in. It will be the "Profile" icon.

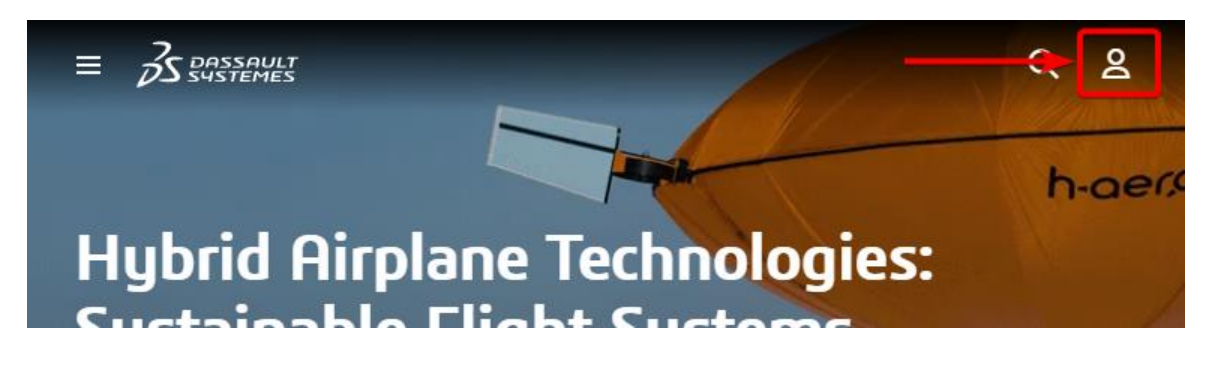

2. If you have not already done so, create your 3DEXPERIENCE ID. You may access it by selecting the "Create your 3DEXPERIENCE ID" option below the Log In button.

|                                   | 3DEXPERIENCE ID *                              |               |  |
|-----------------------------------|------------------------------------------------|---------------|--|
| Yr                                | A Password                                     | ۲             |  |
|                                   | Remember me                                    |               |  |
|                                   | Lo                                             | j in          |  |
| V <sub>+</sub> R                  | Not registered? Create y<br>Forgot my password |               |  |
| <b>3D</b> EXPERIENCE <sup>®</sup> | * You can also use your \$                     | SOLIDWORKS ID |  |
|                                   | English                                        | Need help?    |  |

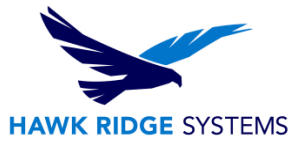

3. Fill in the form and all mandatory fields. Select "Register" when finished.

|                                   | Email *<br>Username *                                                                                                    |
|-----------------------------------|----------------------------------------------------------------------------------------------------|
|                                   | First name                                                                                                    |
|                                   | *                                                                                                    |
|                                   | Last name                                                                                                    |
| 1VZ                               | *                                                                                                    |
| IY /                              | Password                                                                                                    |
|                                   | ۵ *                                                                                                    |
| 3D > i <sup>2</sup>               | Confirm your password                                                                                                    |
|                                   | ۵ *                                                                                                    |
| V+R                               | Country                                                                                                    |
|                                   | Please select a country * •                                                                                                    |
| <b>3D</b> EXPERIENCE <sup>®</sup> | I agree to the terms of the <u>Privacy Policy</u> I agree to receive newsletters by email from Dassault Systemes and its partners |
|                                   | Register                                                                                                    |

You will receive an automatic email with the confirmation of your 3DEXPERIENCE registration; your ID will be the same as the email address used to register.

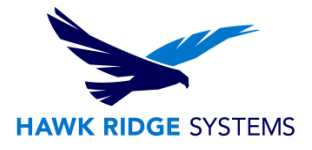

# **Generate the Server Target ID**

# You will be identifying the Target ID of the computer that will host the CATIA License Server.

First, decide what kind of license hosting you will need. CATIA can be installed as a Shared/Floating license that is licensed from a central server and used on multiple client computers, or as a Standalone locked to a particular computer. The price is the same for both options.

If in doubt, it is recommended to use the floating option as it will give you more flexibility. And if you don't have a server, the license manager can be installed on the primary user's computer. NOTE: CATIA Licenses **cannot** be hosted on a virtual machine.

The Cloud Companion training material, if purchased, will be accessed from a browser, and will be tied to a particular email address. Select a suitable email address for this use.

Most importantly, we will need some information from the computer that will be hosting the CATIA license.

### Instructions for Generating a Target ID

Please follow these steps to generate a "target ID" and send that back to us.

1. Download the file from this link:

#### Direct Link

- 2. Create a folder named CATIA on the C drive. For example, C:\CATIA
- 3. The download is a zip file containing several versions of the required executable tool called DSLicTarget.exe. The correct version for your computer will need to be unzipped/extracted to an easy to find location. Unzip the download and place the executable in C:\CATIA.

| Name           | Name            |
|----------------|-----------------|
| <b>.</b> .     |                 |
| AIX            | DSLicTarget.exe |
| Linux          |                 |
| Solaris        |                 |
| Windows 32-bit |                 |
| Windows 64-bit |                 |
|                |                 |

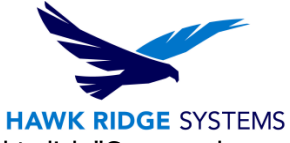

4. Launch a command prompt by going to the start menu and typing "cmd". Right click "Command Prompt" and run as administrator.

| Best match         |                        |
|--------------------|------------------------|
| Command Pr         | ompt                   |
| Арр                | G Run as administrator |
| Apps               | D Open file location   |
| 🔍 install_usbdrive | -⊱ Pin to Start        |
| 🔤 install_usbdrive | -⊨ Pin to taskbar >    |
| 🔍 uninctall uchdri | wore end in ushdar     |

- 5. Type the following and hit Enter (location of DSLicTarget.exe) cd C:\CATIA
- Then type the following and hit Enter DSLicTarget.exe –t
- 7. Please send us the "target ID" listed on the screen, as shown.

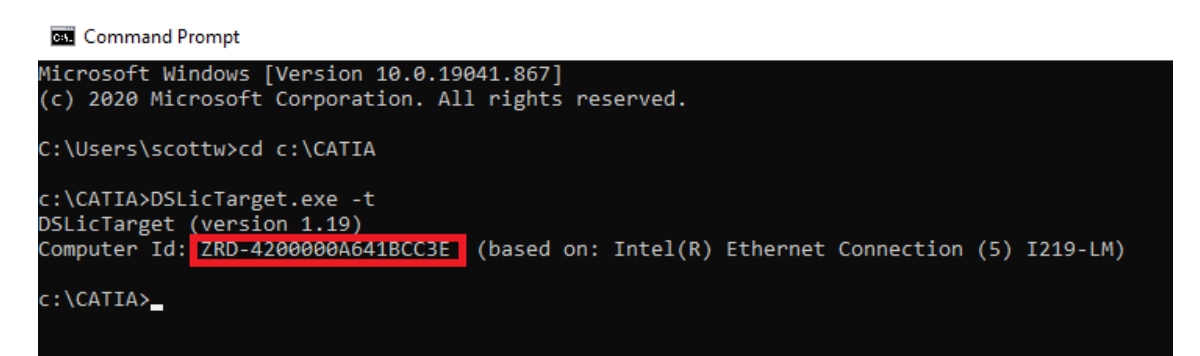

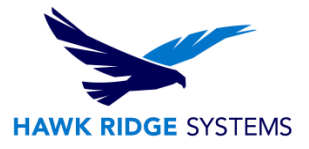

## **DS Software Download**

The email that was used in the previous step for creating the 3DEXPERIENCE account will need to be registered with 3DS before your links will be available to you. This should have been done for you already but in case the downloads are not showing up contact <u>Hawk Ridge Systems technical support</u>. If you recently purchased CATIA V5 you should have been sent an email with a unique download link direct to everything you need. However, CATIA V5, CATIA Documentation, and the DS License Server can all be downloaded from the <u>3DS Download</u> site. A 3DEXPERIENCE login is required.

The steps below will walk you through logging into the 3DS Download site and downloading of necessary files.

- 1. Log into the 3DS <u>Download site</u>, or use the unique link sent to you upon purchase.
- 2. Click on "Access your Download".

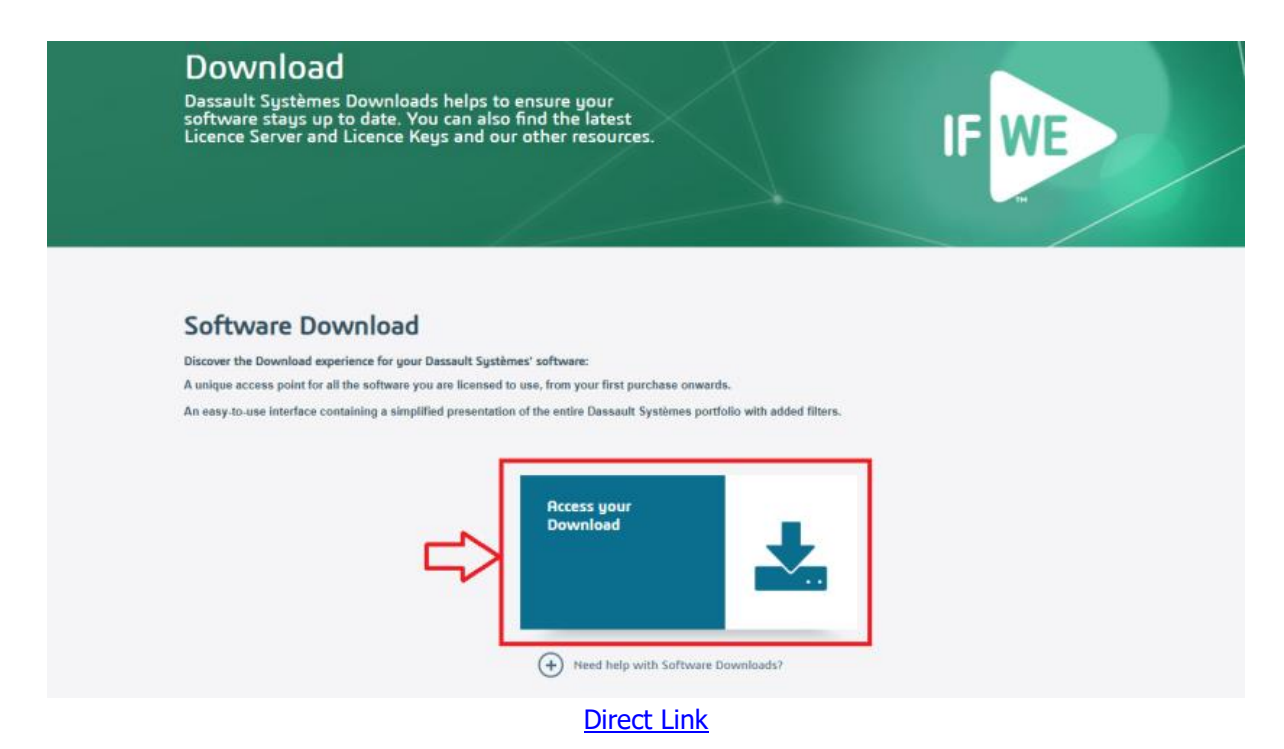

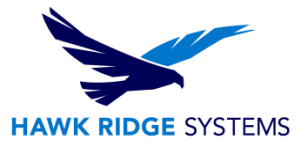

3. Download the 3 following files.

Be sure to filter by **Release** and **Level** at the top of the page.

- **CATIA PLM Express Edition 3 Documentation** this file will be about 1.1GB in size and should be named V5-6R20XX.DOC\_CATIA\_PLM\_Express.AllOS.1-1.zip
- CATIA PLM Express Edition 3 (Part 1of2)
   CATIA PLM install is split into two separate downloads. Each is about 2GB in size and named similar to V5-6R20XX.CATIA\_P1.win\_b64.1-2.zip
- **CATIA PLM Express Edition 3 (Part 2of2)** This is the second half of the CATIA PLM installation and is named V5-6R20XX.CATIA\_P1.win\_b64.2-2.zip

NOTE: The easiest way to narrow down the CATIA Documentation download is to filter the results by **Language > English** 

|               |                                                  | <b>V5</b>   CATIA V5, D                    | ELMIA V5, SIMULIA V5, ENOVIA V5           |                  |
|---------------|--------------------------------------------------|--------------------------------------------|-------------------------------------------|------------------|
| Product<br>V5 | line Release<br>V5-6R2022                        | Level<br>▼ V5-6R2022 Gold                  | Fixes for this den V/A                    | level            |
|               | Log4j CVE-2021-44228 & CVE-20                    | 21-45046 Please read instructions for imme | ediate remediation and emergency fixes he | re               |
|               | ATIA Documentation - V5-6R2022 Golden - English  |                                            | 1.4 GB<br>Show details                    | Туре             |
|               | ATIA PLM Express Edition 3 Documentation - V5-6R | 2022 Golden - English                      | 1.1 GB<br>Show details                    |                  |
|               | β.                                               |                                            |                                           | Documentation 2  |
|               |                                                  |                                            |                                           | Operating System |
|               |                                                  |                                            |                                           |                  |
|               |                                                  |                                            |                                           |                  |
|               |                                                  |                                            |                                           | Language         |

English

2

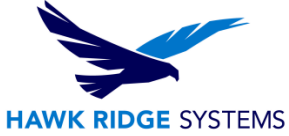

NOTE: To narrow down the CATIA installation files, deselect any filters selected from the previous note and filter by **Operating System > Win64.** 

You will need to select the 1/2 and 2/2 downloads under the CATIA PLM Express.

| V5   CATIA V5, DELMIA V5, SIMULIA V5, ENOVIA V5 |                                          |                                               |                             |                        |                         |
|-------------------------------------------------|------------------------------------------|-----------------------------------------------|-----------------------------|------------------------|-------------------------|
| Prod<br>V5                                      | Juct line                                | Release<br>V5-6R2018                          | Level<br>▼ V5-682018 Golden | Fixes for this lo      | evel 🔻                  |
| ŝŝ                                              | <b>CATIA P1</b> - V5-6R2018 Golden - Wi  | N64                                           |                             | 1.5 GB<br>Show details | Type                    |
| ŝŝ                                              | <b>CATIA P2</b> - V5-6R2018 Golden - Wil | N64                                           |                             | 1.9 GB<br>Show details | Directory<br>Software 5 |
| Ť                                               | <b>CATIA P3</b> - V5-6R2018 Golden - Wil | N64                                           |                             | 1.9 GB<br>Show details | Documentation           |
| ŝ                                               | CATIA PLM Express Edition 3 - V5-6       | R2018 Golden - WIN64<br>BOTH FILES 1/2 AND 2, | /2                          | 1.8 GB<br>Show details | Operating System        |
| Ť                                               | ENOVIA SmarTeam for CATIA PLM E          | xpress Edition 3 - V5-6R2018                  | Golden - WIN64              | 2.5 GB                 | WIN64 5                 |

# DS License Server and License Administration Tool Installation

The Dassault Systems License Server (DSLS) will need to be installed onto a computer that all clients can access through the network. The CATIA PLM license file will be installed on this computer and distributed as needed to all clients.

To install the DSLS and Administration Tool follow the instructions below:

- 1. On the computer acting as the server, click on the <u>download link</u>.
- 2. Click on "Access your Download."

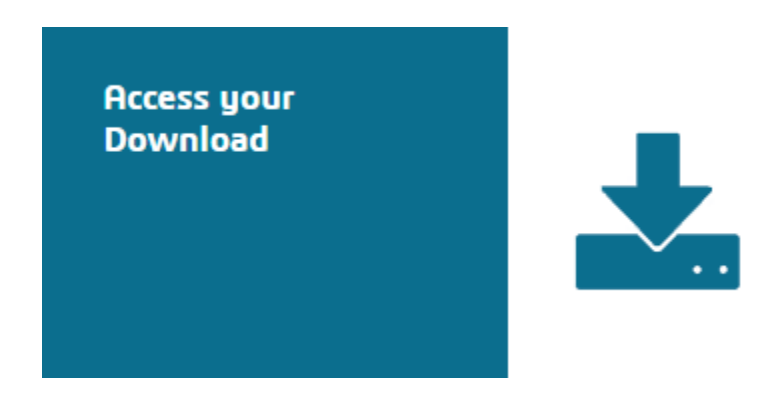

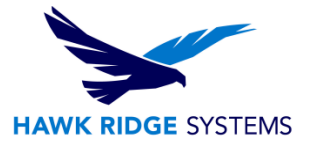

3. Make sure that "3DEXPERIENCE and V6" is selected at the top of the page.

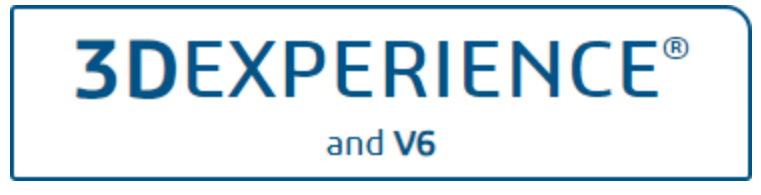

- 4. At the top of the page, filter **Release** by the "3DEXPERIENCE R20XXx" year version and set the **Level** to "3DEXPERIENCE R20XXx Golden."
- 5. Download the Dassault Systèmes License Server (DSLS) 3DEXPERIENCE R20XXx Golden - AllOS

|                | <b>3DEXPERIENCE®</b>   CREATING SUSTRINABLE INNOVATION                                                                                                    |                         |                              |   |  |  |
|----------------|----------------------------------------------------------------------------------------------------|-------------------------|------------------------------|---|--|--|
| Produ<br>3DEXE | ct line Release Level<br>IERIENCE 3DEXPERIENCE R2023x ▼ 3DEXPERIENCE R2023x Golden                                                                                                    | Fixes for this I        | evel                         |   |  |  |
| *              | 3DEXPERIENCE Platform - 3DEXPERIENCE R2023x Golden - AllOS         ▲ 1/18       ▲ 2/18       ▲ 4/18       ▲ 5/18       ▲ 6/18       ▲ 7/18       ▲ 8/18       ▲ 9/18       ▲ 10/18       ▲ 11/18         ▲ 12/18       ▲ 13/18       ▲ 14/18       ▲ 15/18       ▲ 16/18       ▲ 17/18       ▲ 18/18 | 64.5 GB<br>Show details | Type<br>Program<br>Directory |   |  |  |
|                | 3DEXPERIENCE Unified Connector for CATIR V5-6R2015 to V5-6R2017 - 3DEXPERIENCE R2023x Golden - AllOS                                                                                                    | 545 MB<br>Show details  | Software<br>Documentation    | 3 |  |  |
| *              | Dassault Systèmes License Server (DSLS) - 3DEXPERIENCE R2023x Golden - AllOS                                                                                                    | 84 MB<br>Show details   | Operating System             |   |  |  |
|                |                                                                                                    |                         | Multiple OS                  | 3 |  |  |

NOTE: The easiest way to narrow down the DSLS download is to filter the results by **Operating System** > **Multiple OS** 

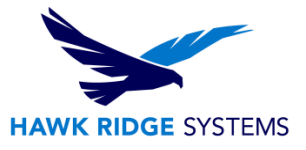

6. Unzip the DSLS.ALLOS.zip file and run "SetupDSLS.EXE" as administrator.

| Image: Image with the second second seco | View Applicat<br>AllOS > 1                                                                   | nage<br>tion Tools                                                 | 1<br>ව                                  |                     |                                                                                                    |
|----------------------------------------------------------------------------------------------------|----------------------------------------------------------------------------------------------|--------------------------------------------------------------------|-----------------------------------------|---------------------|----------------------------------------------------------------------------------------------------|
| <ul> <li>Quick access</li> <li>Desktop</li> <li>Downloads</li> <li>Documents</li> <li>Pictures</li> <li>CATIA (Manage</li> <li>components</li> </ul>                                                                                                    | Name<br>Odata<br>RedHat_Suse<br>Windows64<br>1.txt<br>AUTORUN.in<br>OSLS.pdf<br>ReleaseNotes | f<br>s.htm                                                         |                                         |                     | Date modified<br>4/4/2022 12:53 PM<br>4/4/2022 12:53 PM<br>4/4/2022 12:53 PM<br>4/4/2022 12:53 PM<br>4/4/2022 12:53 PM<br>4/4/2022 12:53 PM |
| <ul> <li>Images for Buye</li> <li>Month by Month</li> <li>8 items</li> <li>1 item selected</li> </ul>                                                                                                    | SetupDSL<br>01 MB                                                                            | Open<br>Run as ac<br>Share wit<br>Troublest<br>Pin to Sta<br>Share | dministra<br>h Skype<br>noot com<br>art | itor<br>npatibility |                                                                                                    |

7. This document assumes default settings and locations. Select "Next."

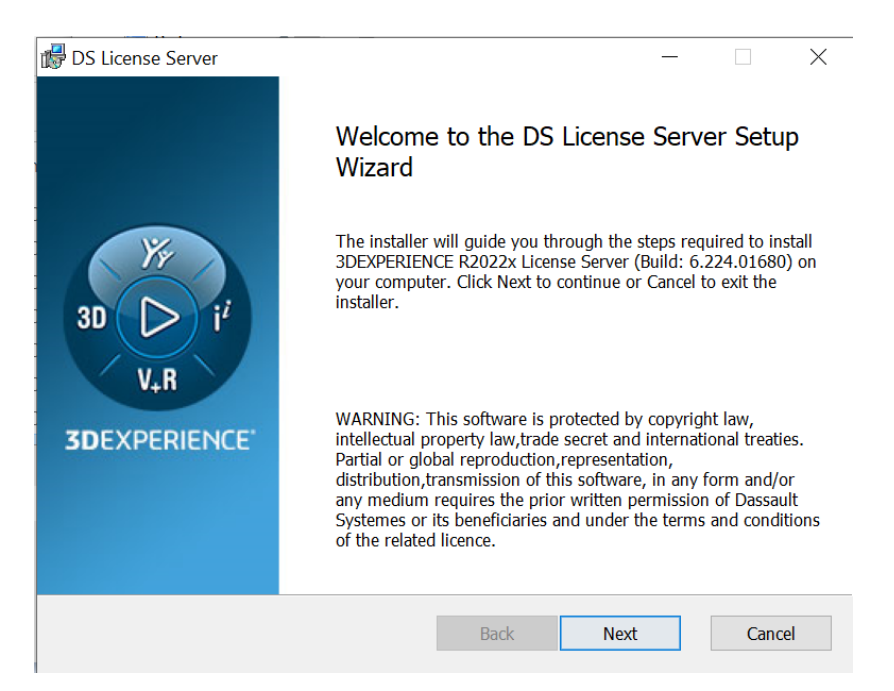

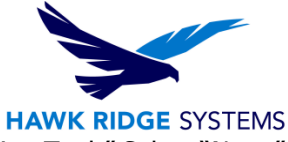

8. For easy administration control, select "Install License Server and Administration Tool." Select "Next."

| 🕼 DS License Server                                     |                         | _              |        | $\times$ |
|---------------------------------------------------------|-------------------------|----------------|--------|----------|
| Installing DS License Server                            |                         |                | 6      | Y        |
| Choose appropriate values.                              |                         |                | 30     | V.R      |
| Installation Folder:                                    |                         |                |        |          |
| C:\Program Files\Dassault Systemes\I                    | DS License Server\      |                | Browse |          |
| O Install only Administration Tool.                     |                         |                |        |          |
| <ul> <li>Install Licence Server and Administ</li> </ul> | tration Tool.           |                |        |          |
| Install Server from scratch. W                          | ARNING: All license key | s will be dele | ted.   |          |
|                                                         |                         |                |        |          |
|                                                         |                         |                |        |          |
|                                                         |                         |                |        |          |
|                                                         |                         |                |        |          |
|                                                         |                         |                |        |          |
|                                                         | Back Next               |                | Cano   | el       |
|                                                         |                         |                |        |          |

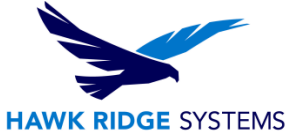

NOTE: If installing the DSLS on a server that has previously acted as a DS server, select "Install Server from scratch". This option will delete any previous license keys. Creating a backup of the keys will allow them to be re-applied after installation.

| 🕼 DS License Server                                                                                                    | _ |      | $\times$ |
|----------------------------------------------------------------------------------------------------|---|------|----------|
| Installing DS License Server<br>Choose appropriate values.                                                                                      |   |      |          |
| Installation Folder:                                                                                                    |   |      |          |
| C:\Program Files\Dassault Systemes\DS License Server\                                                                                           |   | Brow | se       |
| <ul> <li>☐ Insta</li> <li>☑ Insta</li> <li>☑ Insta</li> <li>☑ Insta</li> <li>☑ Insta</li> <li>☑ Insta</li> <li>☑ Insta</li> <li>☑ OK</li> </ul> | : | ×    |          |
| Administration Port:4084Licensing Port:4085                                                                                                    |   |      |          |
| Back Next                                                                                                    |   | Ca   | ncel     |

9. Select "Enroll a License File" and browse to the license provided. If you don't have your license file, contact <a href="mailto:support@hawkridgesys.com">support@hawkridgesys.com</a> and <a href="mailto:provide the Target ID">provide the Target ID</a>.

| 🞼 DS License Server                          |                 |                  | —        |        | $\times$ |
|----------------------------------------------|-----------------|------------------|----------|--------|----------|
| Installing DS License Server                 |                 |                  |          | 6      | Yr       |
| Choose appropriate values.                   |                 |                  |          | 30     | V.R      |
| Installation Folder:                         |                 |                  |          |        | -        |
| C:\Program Files\Dassault Systemes\[         | DS License Serv | er\              |          | Browse |          |
|                                              |                 |                  |          |        |          |
| $\bigcirc$ Install only Administration Tool. |                 |                  |          |        |          |
| Install Licence Server and Administ          | tration Tool    |                  |          |        |          |
|                                              |                 |                  |          |        |          |
| ✓ Install Server from scratch. W             | ARNING: All I   | icense keys will | be delet | ed.    |          |
| ✓ Enroll a License File.                     |                 |                  |          |        |          |
|                                              |                 |                  |          | Browse |          |
| Administration Port:                         | 4084            |                  |          |        |          |
| Licensing Port:                              | 4085            |                  |          |        |          |
|                                              |                 |                  |          |        |          |
|                                              | Back            | Next             |          | Cance  | I        |

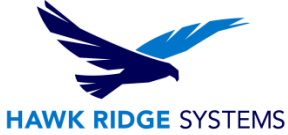

10. Add the default Administration Port number 4084 and Licensing Port number 4085. We recommend leaving these at their default setting, but they may need to be adjusted depending on the server environment.

| BS License Server                    |                  |                              | _        |        | $\times$ |
|--------------------------------------|------------------|------------------------------|----------|--------|----------|
| Installing DS License Server         |                  |                              |          |        | Yr       |
| Choose appropriate values.           |                  |                              |          |        | V.R      |
| Installation Folder:                 |                  |                              |          |        |          |
| C:\Program Files\Dassault Systemes\  | DS License Serve | r\                           |          | Browse |          |
| O Install only Administration Tool.  |                  |                              |          |        |          |
| • Install Licence Server and Adminis | tration Tool.    |                              |          |        |          |
| ✓ Install Server from scratch. W     | ARNING: All li   | cense <mark>keys will</mark> | be delet | ed.    |          |
| ✓ Enroll a License File.             |                  |                              |          |        |          |
| C:\ProgramData\DassaultSystemes\     | Licenses\UAG-42  | A4147B09A1ED8                | 9_3DAE   | Browse |          |
| Administration Port:                 | 4084             |                              |          |        |          |
| Licensing Port:                      | 4085             |                              |          |        |          |
|                                      |                  |                              |          |        |          |
|                                      | Back             | Next                         |          | Canc   | el       |

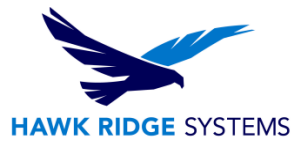

11. The DSLS is ready to be installed. Select "Install."

| 🕼 DS License Server Setup                                                                                              | _          |             | ×      |
|----------------------------------------------------------------------------------------------------|------------|-------------|--------|
| Ready to install DS License Server                                                                                     |            | 30          |        |
| Click Install to begin the installation. Click Back to review or change any settings. Click Cancel to exit the wizard. | of your ii | nstallation |        |
| Back Install                                                                                                    |            | Canc        | el     |
|                                                                                                    |            |             | $\sim$ |
| Installing DS License Server                                                                                           |            | 30          |        |
| Please wait while the Setup Wizard installs DS License Server.                                                         |            |             |        |
| Status: Starting services                                                                                              |            |             |        |
|                                                                                                    |            |             |        |

Back

Next

Cancel

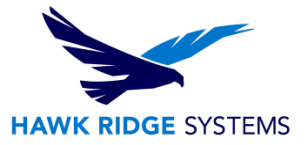

### **DS License Administration Tool Setup**

Here, you will be connecting the LS License Administration Tool to the DSLS and enrolling the CATIA V5 license file. Once the DSLS license Administration Tool is installed the software will automatically open.

To connect LS License Administration Tool to the DSLS and enroll the CATIA V5 license file, follow the instructions below:

- 1. By default, "localhost" server should be available in the server list.
  - a. If current server(s) need to be removed, or no servers are available, right-click in this field and select "Add new server".

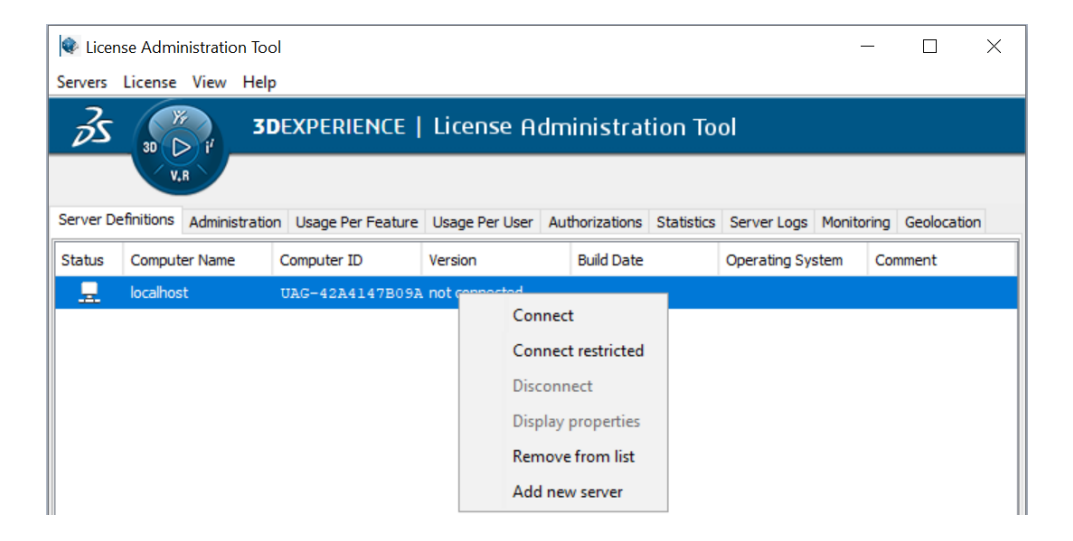

b. In the license server name, type "localhost" without the quotation marks and select OK.

| Cicer<br>Eervers | nse Administratio | on Tool<br>Help                                          |           |                                                                       |                   | - 0               |
|------------------|-------------------|----------------------------------------------------------|-----------|-----------------------------------------------------------------------|-------------------|-------------------|
| Server D         |                   | 3DEXPERIENCE                                             | License ( | Administration                                                        | Tool              | oring Geolocation |
| Status           | Computer Name     | e Computer ID                                            | Version   | Build Date                                                            | Operating System  | Comment           |
| <u>_</u>         | localhost         | UAG-42A4147B09A                                          | 6.424.0   | May 20, 2021, 3                                                       | 3:17 Windows 10   |                   |
|                  |                   | Connect<br>Connect restricted<br>Disconnect              |           | License Server Connec<br>License Server name:<br>Administration port: | tion Parameters × |                   |
|                  |                   | Display properties<br>Remove from list<br>Add new server |           | Use a proxy server<br>Proxy name:<br>Proxy port:                      |                   | ]                 |
|                  |                   |                                                          |           | ОК Са                                                                 | ncel Connect      |                   |

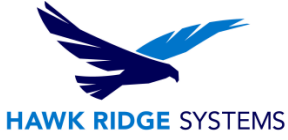

- 2. Create a text file for the License Administration Tool to point to for identification of where the server is located. For this situation both tools are installed on the same computer so we will create an identification file that points to the current computer "localhost:4085".
  - a. In windows explorer navigate to C:\ProgramData\DassaultSystemes

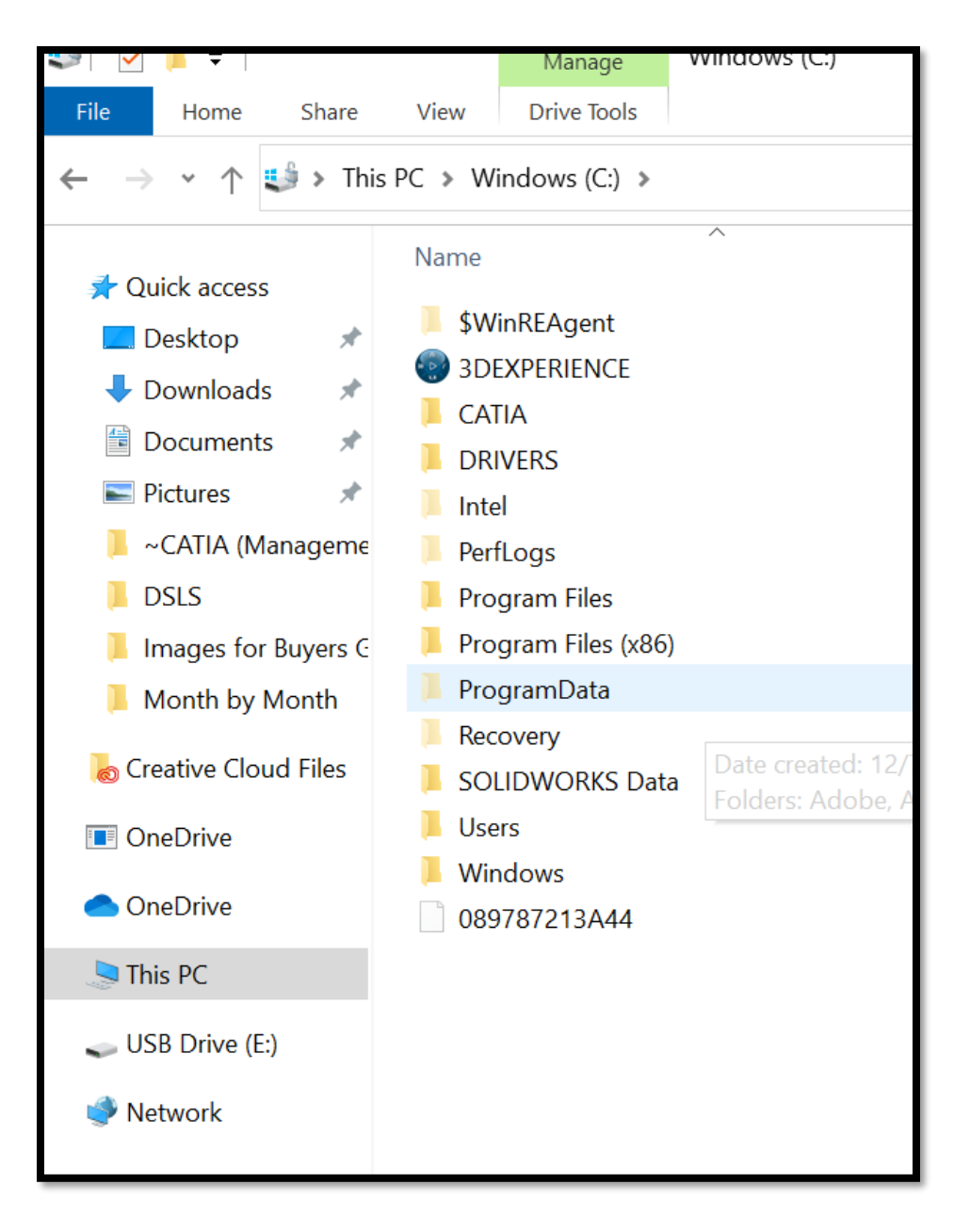

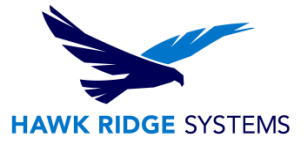

b. Create a new folder named "Licenses"

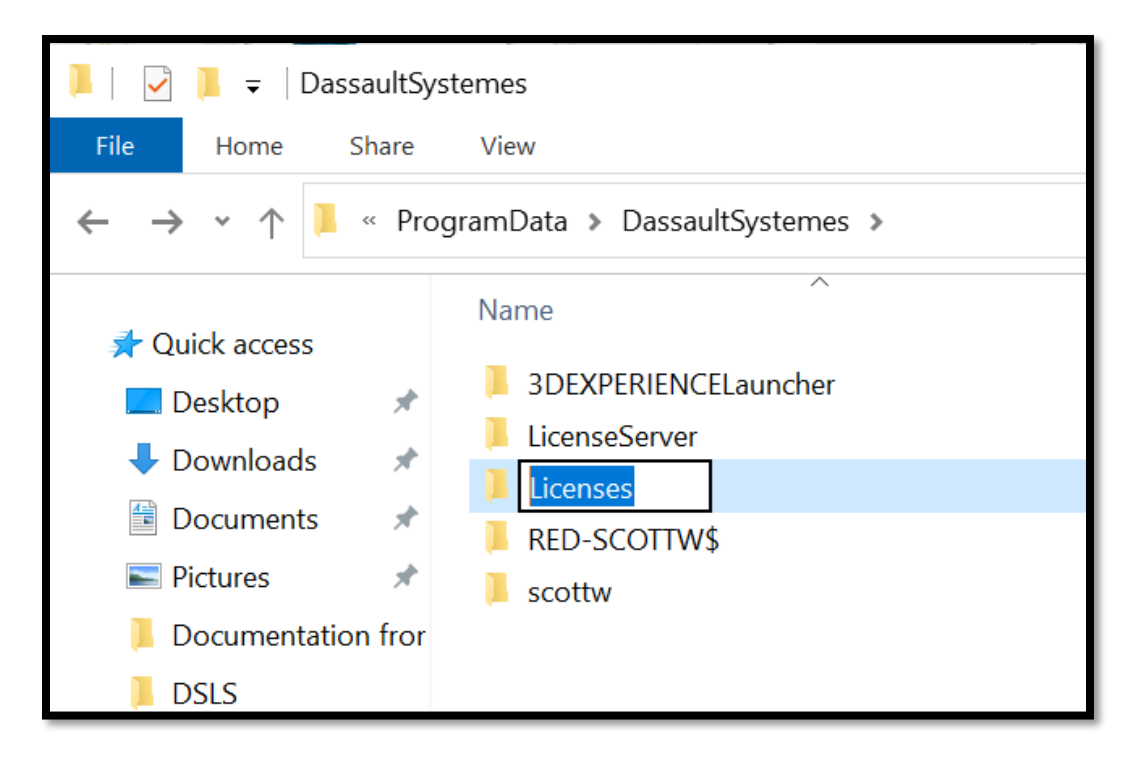

c. Navigate to the new folder "Licenses" and create a new text file by right-clicking and selecting "New>Text Document". Rename this document "DSLicSrv.txt"

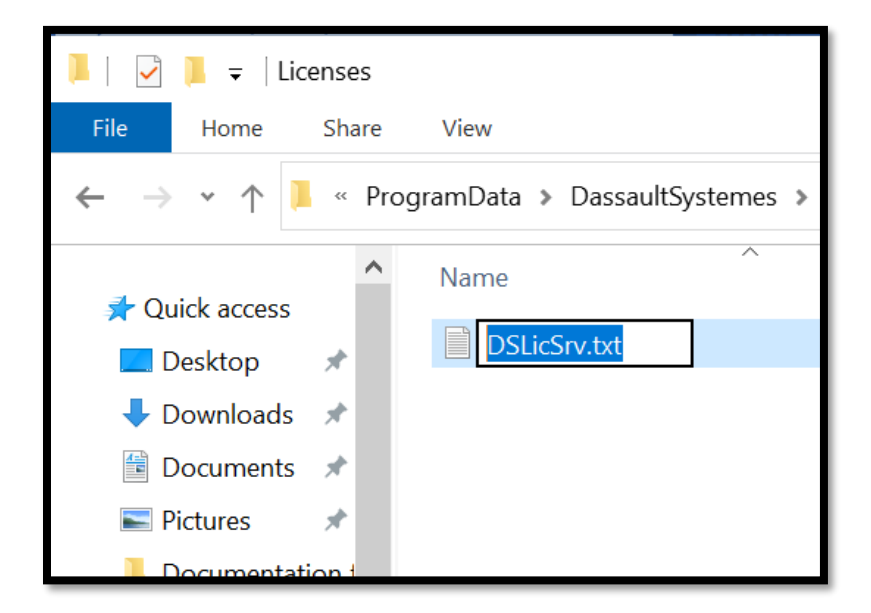

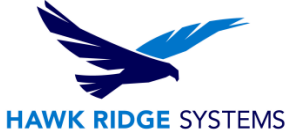

d. Right-click the DSLicSrv.txt file and choose "Open with" and choose "Notepad".

| 📕 « ProgramData 🔉                                              | DassaultSystemes > Licenses >                                                                                                    | ن<br>ت   | ,0     | Search Licens                                                                                                    | ses                                                                                      |      |
|----------------------------------------------------------------|----------------------------------------------------------------------------------------------------|----------|--------|----------------------------------------------------------------------------------------------------|------------------------------------------------------------------------------------------|------|
| ▲ Name                                                         | ^                                                                                                    | Date mo  | dified |                                                                                                    | Туре                                                                                     | Size |
| DSLicS                                                         | rv txt                                                                                                    | 4/5/2022 | 8.49 A | M                                                                                                    | Text Document                                                                            |      |
| ation 1                                                        | Open         Print         Edit         S Share with Skype              Convert to Adobe PDF          Combine files in Acrobat              Combine files in Acrobat |          |        |                                                                                                    |                                                                                          |      |
| Montr<br>Id File ♥<br>selected 0 bytes<br>22_P1.win_b64.1-1.zi | Open with  Scan with Exbabylon Managed Anti-V Restore previous versions  Send to  Cut Corru                                                                          | irus     | >      | <ul> <li>Adobe</li> <li>Adobe</li> <li>Adobe</li> <li>Notepa</li> <li>WordPa</li> <li>Search</li> <li>Choose</li> </ul> | Dreamweaver 2021<br>Illustrator 2022<br>ad<br>ad<br>the Microsoft Store<br>e another app |      |

e. Enter the text file "localhost:4085" close and save. This will point the License Server Administration tool to the DSLS.

| *DSLicSrv.txt - Notepad    |
|----------------------------|
| File Edit Format View Help |
| localhost:4085             |
|                            |
|                            |
|                            |

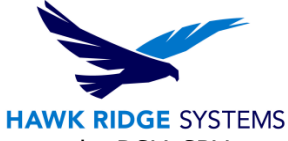

3. To point to the CATIA V5 license file, place the license file in the same locations as the DSLicSRV.txt location "C:\ProgramData\DassaultSystemes\Licenses".

| ,   | <b>&gt;</b> T | 'his P | PC > Windows (C:) > ProgramData > DassaultSystemes > Licenses  | ~          | Ū      | ,∕⊃ Sear | ch Licenses   |      |      |
|-----|---------------|--------|----------------------------------------------------------------|------------|--------|----------|---------------|------|------|
| 055 | ^             |        | Name                                                           | Date modi  | ified  |          | Туре          | Size |      |
|     |               |        | DSLicSrv.txt                                                   | 4/5/2022 8 | B:51 A | M        | Text Document |      | 1 KB |
| ode |               |        | MNA-43F818DFEBF984A4_0KGDZ-PWG70-BKREL-SJU4C-J32HQ_0000_1.LICZ | 4/5/2022 8 | 8:52 A | М        | LICZ File     |      | 5 KB |
| aus | ~             |        |                                                                |            |        |          |               |      |      |

4. In the License Administration Tool, right-click "localhost" and select "Connect".

|        | Rev License Administration Tool                   |            |                |     |                                                        |              |     |                       |            |                           |            |        |
|--------|---------------------------------------------------|------------|----------------|-----|--------------------------------------------------------|--------------|-----|-----------------------|------------|---------------------------|------------|--------|
|        | Servers                                           | License    | View Help      |     |                                                        |              |     |                       |            |                           |            |        |
|        | <b>3DEXPERIENCE</b>   License Administration Tool |            |                |     |                                                        |              |     |                       |            |                           |            |        |
| ו<br>כ | Server De                                         | efinitions | Administration | Usa | ge Per Feature                                         | Usage Per Us | ser | Authorizations        | Statistics | Server Logs               | Monitoring | Geoloc |
| :      | Status                                            | localhos   | er Name<br>t   |     | Computer ID Version UAG-42A4147B09A1ED89 not connected |              |     | rsion<br>it connected |            | Build Date                |            | Opera  |
|        |                                                   |            |                |     |                                                        |              |     |                       |            | Connect<br>Connect restri | icted      |        |
|        |                                                   |            |                |     |                                                        |              |     |                       |            | D:                        |            |        |

5. Select "License > Enroll"

|        | License Administration Tool |                                                   |                |                   |               |                |            |             |              |              |  |
|--------|-----------------------------|---------------------------------------------------|----------------|-------------------|---------------|----------------|------------|-------------|--------------|--------------|--|
|        | Servers                     | License                                           | View Help      |                   |               |                |            |             |              |              |  |
|        | Зs                          | <b>3DEXPERIENCE</b>   License Administration Tool |                |                   |               |                |            |             |              |              |  |
| n<br>c | Server D                    | efinitions                                        | Administration | Usage Per Feature | Usage Per Use | Authorizations | Statistics | Server Logs | Monitoring   | Geolocation  |  |
| E      | Status Computer Name        |                                                   | Computer ID    | N                 | Version       |                | Build Date |             | Operating Sy |              |  |
|        | 🖳 localhost                 |                                                   |                | UAG-              | 1ED89 (       | 5.424.0        |            | May 20, 202 | 1, 3:17:42 / | AF Windows 1 |  |

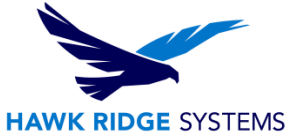

- 6. Navigate to the location of the license file "C:\ProgramData\DassaultSystemes\Licenses"
- 7. Select the license file and click "Open".

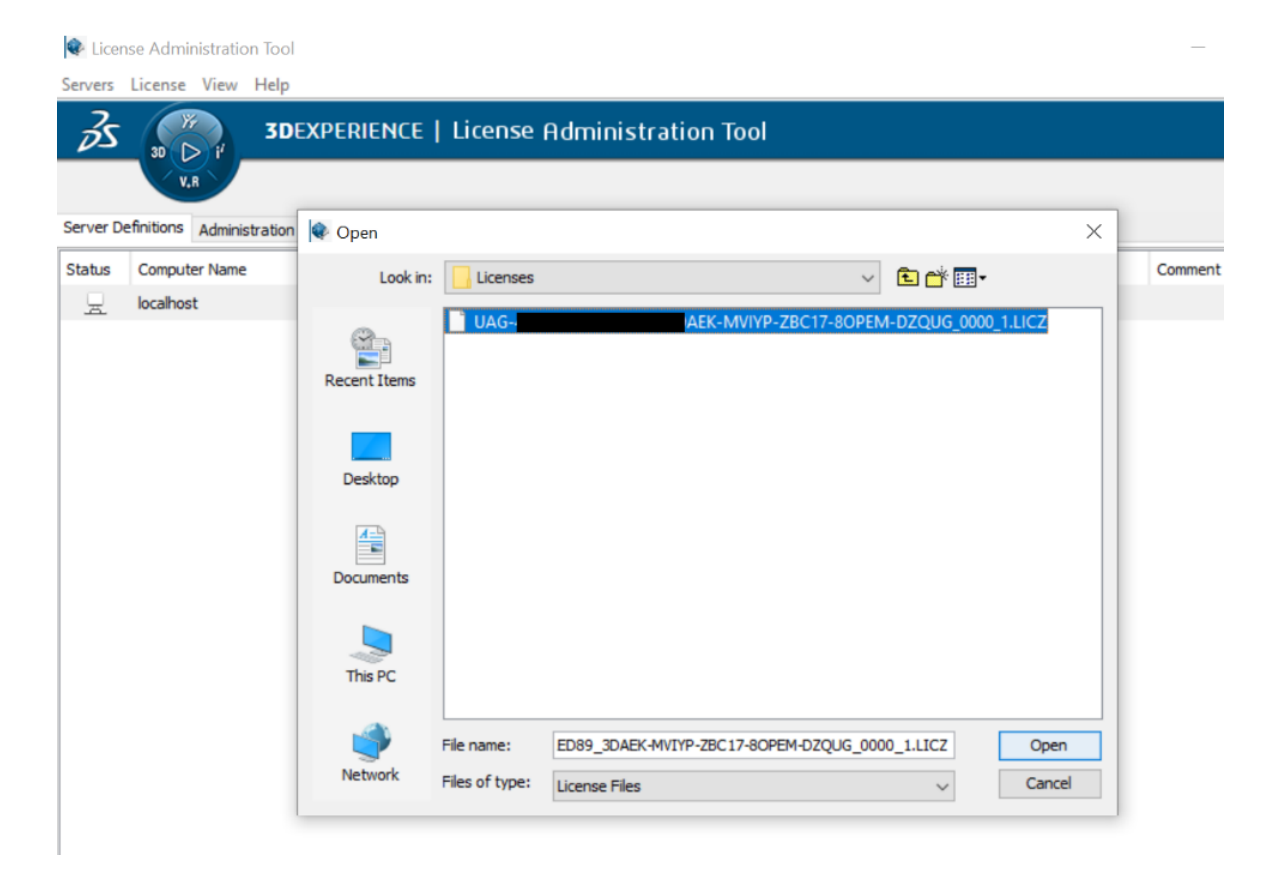

The license server is now up and running and ready for the CATIA V5 connection.

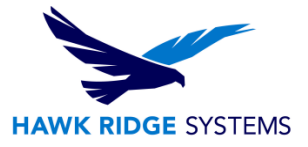

## **CATIA V5 PLM Express Installation**

#### This section will walk you through installing CATIA V5 PLM Express.

- 1. Unzip the two downloaded CATIA V5 packages (1-2.zip and 2-2.zip) into one folder for a successful installation.
  - a. Place both packages in the same folder. This folder can be located anywhere on your PC.
  - b. Create a new folder in this directory and name it "CATIA Install Files".
  - c. Right-click package 1-2 and select "Extract All" and extract to the newly created folder "CATIA Install Files". Repeat the extraction for package 2-2 directly into "CATIA Install Files" and both packages will compile automatically.

| File Hor                                                                             | me Share                                                                                                    | View Comp                                                                                                    | pressed Folder Tools                                                                                                    |                                                             |                                                                                              |                                                                                                    |                                                                |                                                     | _                            |
|--------------------------------------------------------------------------------------|----------------------------------------------------------------------------------------------------|----------------------------------------------------------------------------------------------------|----------------------------------------------------------------------------------------------------|-------------------------------------------------------------|----------------------------------------------------------------------------------------------|----------------------------------------------------------------------------------------------------|----------------------------------------------------------------|-----------------------------------------------------|------------------------------|
| $\leftarrow \rightarrow ~\cdot$                                                      | 1 🖡 « Instal.                                                                                                    | > Testing Cor                                                                                                    | mbini 🗸                                                                                                    | ୍ଦ୍ର                                                        | Search Testing Combin                                                                        | ing Files                                                                                                    |                                                                |                                                     | _                            |
| 1011                                                                                 | ^                                                                                                    | Name                                                                                                    | ^                                                                                                    |                                                             | Date modified                                                                                |                                                                                                    | Туре                                                           | Size                                                |                              |
| Quick ac                                                                             | ccess                                                                                                    | CATIA Insta                                                                                                    | Il Files                                                                                                    |                                                             | 1/25/2023 10:03                                                                              | AM                                                                                                    | File folder                                                    |                                                     |                              |
| e Creative                                                                           | Cloud File                                                                                                    | V5-6R2018                                                                                                    | .CATIA_PLM_Expres                                                                                                    | s.win_b64.1-2.;                                             | zip 7/19/2021 10:23                                                                          | AM                                                                                                    | Compressed (zippe                                              | ed) 958,583 K                                       | в                            |
| OneDriv                                                                              | /e                                                                                                    | 1 V5-6R2                                                                                                    | Open                                                                                                    |                                                             |                                                                                              | AM                                                                                                    | Compressed (zippe                                              | ed) 963,695 Ki                                      | В                            |
| OneDriv                                                                              | ve - Person                                                                                                    | -                                                                                                    | Open in new wind                                                                                                    | dow                                                         |                                                                                              |                                                                                                    |                                                                |                                                     |                              |
| 💄 This PC                                                                            |                                                                                                    | Extract All<br>Pin to Start                                                                                                    |                                                                                                    |                                                             |                                                                                              |                                                                                                    |                                                                |                                                     |                              |
| 3D Ob                                                                                | ojects                                                                                                    |                                                                                                    |                                                                                                    | ī                                                           |                                                                                              |                                                                                                    |                                                                |                                                     |                              |
| eative Cloud File                                                                    | <b>[[</b> ]                                                                                                    |                                                                                                    |                                                                                                    |                                                             |                                                                                              | 6                                                                                                    | 1.7.1                                                          | 050 500 80                                          |                              |
| neDrive                                                                              | wpressed (Zipp                                                                                                    | R2018.CATIA_P<br>R2018.CATIA_P<br>ed) Folders                                                                                                    | LM_Express.win_b(                                                                                                    | 64.1-2.zip<br>64.2-2.zip                                    | 7/19/2021 10:23 AM<br>7/19/2021 10:23 AM                                                     | ×                                                                                                    | ompressed (zipped)                                             | 958,583 KB<br>963,695 KB                            |                              |
| Extract Co<br>Select a D<br>Files will be er<br>all Files/Testi                      | v5-6i<br>v5-6i<br>ompressed (Zipp<br>vestination a<br>xtracted to this f<br>ing Combining I                                                                                                    | R2018.CATIA_P<br>R2018.CATIA_P<br>red) Folders<br>nd Extract  <br>folder:<br>Files\V5-6R201                                                           | LM_Express.win_bd<br>LM_Express.win_bd<br>Files<br>8.CATIA_PLM_Expr                                                      | 64.1-2.zip<br>64.2-2.zip<br>ress.win_b64.1                  | 7/19/2021 10:23 AM<br>7/19/2021 10:23 AM<br>-2 Browse                                        | ×                                                                                                    | ompressed (zipped)                                             | 958,583 KB<br>963,695 KB                            |                              |
| Extract Co<br>Select a D<br>Files will be ex<br>all Files\Test                       | V5-6i     V5-6i     V5-6i     vompressed (Zipp     Destination a     xtracted to this f     ing Combining I     Select a des                                                                                                    | R2018.CATIA_P<br>R2018.CATIA_P<br>red) Folders<br>nd Extract  <br>folder:<br>Files\V5-6R201                                                           | LM_Express.win_bt<br>LM_Express.win_bt<br>Files<br>8.CATIA_PLM_Expr                                                      | 64.1-2.zip<br>64.2-2.zip<br>ress.win_b64.1                  | -2 Browse                                                                                    | ×                                                                                                    | ompressed (zipped)                                             | . 996,885 KB                                        | ×                            |
| Extract Co<br>Select a D<br>Files will be er<br>all Files\Testi                      | wpressed (Zipp<br>eestination a<br>xtracted to this f<br>ing Combining I                                                                                                    | R2018.CATIA_P<br>R2018.CATIA_P<br>red) Folders<br>nd Extract<br>folder:<br>Files\V5-6R201<br>stination                                                | LM_Express.win_br<br>LM_Express.win_br<br>Files<br>8.CATIA_PLM_Expr                                                      | 64.1-2.zip<br>64.2-2.zip<br>ress.win_b64.1                  | 7/19/2021 10:23 AM<br>7/19/2021 10:23 AM<br>-2 Browse                                        | ×                                                                                                    | ompressed (zipped)                                             | . 996,885 KB                                        | ×                            |
| Extract Co<br>Select a D<br>Files will be er<br>all Files\Testi                      |                                                                                                    | R2018.CATIA_P<br>R2018.CATIA_P<br>ed) Folders<br>nd Extract<br>folder:<br>Files\V5-6R201<br>stination<br>$\uparrow$ a inst                            | LM_Express.win_br<br>LM_Express.win_br<br>Files<br>8.CATIA_PLM_Expr<br>all Files > Testing                               | 64.1-2.zip<br>64.2-2.zip<br>ress.win_b64.1                  | -2 Browse                                                                                    | C C C C C C C C C C C C C C C C C C C                                                                                                    | v U                                                            | . 9963,695 KB<br>. 963,695 KB<br>Search CATIA Insta | ×<br>all Files               |
| Extract Co<br>Select a D<br>Files will be er<br>all Files\Test                       | $ \begin{array}{c} \mathbf{I}  \forall 5-6\mathbf{i} \\ \mathbf{k}  \forall 5-6\mathbf{i} \\ \forall 5-6\mathbf{i} \\ \forall 5-6\mathbf{i} \\ \forall 5-6\mathbf{i} \\ \forall 5-6\mathbf{i} \\ \forall 5-6\mathbf{i} \\ \mathbf{k} \\ \mathbf{k} \\ \mathbf$                                                                                                    | R2018.CATIA_P<br>R2018.CATIA_P<br>ed) Folders<br>nd Extract  <br>folder:<br>Files\V5-6R201<br>stination<br>↑ a inst<br>New folder                     | LM_Express.win_br<br>LM_Express.win_br<br>Files<br>8.CATIA_PLM_Expr<br>all Files > Testing                               | 64.1-2.zip<br>64.2-2.zip<br>ress.win_b64.1                  | 7/19/2021 10:23 AM<br>7/19/2021 10:23 AM<br>-2 Browse<br>iles > CATIA Install Fi             | kes                                                                                                    | vmpressed (zipped)<br>ompressed (zipped)<br>↓ ひ<br>∧           | . 9963,695 KB<br>. 963,695 KB<br>Search CATIA Insta | ×<br>all Files               |
| eDrive  Extract Co  Select a D  Files will be er all Files\Test  Show extr           | $\begin{array}{c} \mathbf{I}  \forall 5-6\mathbf{i} \\ \mathbf{i}  \forall 5-6\mathbf{i} \\ \forall 5-6\mathbf{i} \\ \forall 5-6\mathbf{i}$ | R2018.CATIA_P<br>R2018.CATIA_P<br>ed) Folders<br>nd Extract<br>folder:<br>Files\V5-6R201<br>stination<br>$\uparrow$ enst<br>New folder<br>New folder  | LM_Express.win_bd<br>LM_Express.win_bd<br>Files<br>8.CATIA_PLM_Expr<br>all Files > Testing<br>Name                       | 64.1-2.zip<br>64.2-2.zip<br>ress.win_b64.1<br>I Combining F | 7/19/2021 10:23 AM<br>7/19/2021 10:23 AM<br>-2 Browse<br>iles > CATIA Install Fi             | les Date r                                                                                                    | mpressed (zipped)<br>ompressed (zipped)<br>✓ ♥ ♥ ₽<br>nodified | Search CATIA Insta<br>Type                          | ×<br>all Files<br>• Ø        |
| eDrive  Extract Co  Select a D  Files will be er all Files\Test  Show extr           | If V5-61<br>If V5-61<br>Compressed (Zipp<br>Pestination a<br>xtracted to this f<br>ing Combining I<br>If Select a des<br>← → ↓<br>Organize ↓<br>J 3D Ob<br>Deskto                                                                                                    | R2018.CATIA_P<br>R2018.CATIA_P<br>ed) Folders<br>nd Extract<br>folder:<br>Files\V5-6R201<br>stination<br>$\uparrow$ enst<br>New folder<br>jects<br>pp | LM_Express.win_bd<br>LM_Express.win_bd<br>Files<br>8.CATIA_PLM_Expr<br>all Files > Testing<br>Name                       | 64.1-2.zip<br>64.2-2.zip<br>ress.win_b64.1                  | 7/19/2021 10:23 AM<br>7/19/2021 10:23 AM<br>-2 Browse<br>iles > CATIA Install Fi             | les Date r                                                                                                    | vmpressed (zipped)<br>→ vvvvvvvvvvvvvvvvvvvvvvvvvvvvvvvvvvvv   | Search CATIA Insta<br>Type                          | ×<br>all Files<br>• Ø<br>Siz |
| eDrive<br>Extract Co<br>Select a D<br>Files will be er<br>all Files\Test<br>Show ext | If V5-61<br>If V5-61<br>Properties of the second second secon                                                                                                    | R2018.CATIA_P<br>R2018.CATIA_P<br>ed) Folders<br>nd Extract  <br>folder:<br>Files\V5-6R201<br>stination<br>↑                                          | LM_Express.win_br<br>LM_Express.win_br<br>Files<br>8.CATIA_PLM_Expr<br>all Files > Testing<br>Name                       | 64.1-2.zip<br>64.2-2.zip                                    | 7/19/2021 10:23 AM<br>7/19/2021 10:23 AM<br>-2 Browse<br>iles > CATIA Install Fi<br>No items | les<br>Date r<br>match you                                                                                                    | v v     v     v     v     v                                    | Search CATIA Insta<br>Type                          | ×<br>all Files<br>•<br>Siz   |
| eDrive<br>Extract Co<br>Select a D<br>Files will be er<br>all Files\Test<br>Show ext | If V5-61<br>If V5-61<br>Provide the set of the set of the                                                                                                    | R2018.CATIA_P<br>R2018.CATIA_P<br>ed) Folders<br>nd Extract  <br>folder:<br>Files\V5-6R201<br>stination<br>↑                                          | LM_Express.win_bd<br>LM_Express.win_bd<br>Files<br>8.CATIA_PLM_Expr<br>all Files > Testing<br>Name                       | 64.1-2.zip<br>64.2-2.zip<br>ress.win_b64.1                  | 7/19/2021 10:23 AM<br>7/19/2021 10:23 AM<br>-2 Browse<br>iles > CATIA Install Fi<br>No items | les Under results of the second second secon | nodified<br>r search.                                          | Search CATIA Insta<br>Type                          | ×<br>all Files<br>Siz        |
| Extract Co<br>Select a D<br>Files will be er<br>all Files\Test                       | II V5-61<br>IV5-61<br>Compressed (Zipp<br>Pestination a<br>Attracted to this f<br>ing Combining I<br>II Select a des<br>← → ↓<br>Organize ↓<br>II Dockton<br>II Dockton                                                                                                    | R2018.CATIA_P<br>R2018.CATIA_P<br>ed) Folders<br>nd Extract 1<br>folder:<br>Files\V5-6R201<br>stination<br>↑                                          | LM_Express.win_bd<br>LM_Express.win_bd<br>Files<br>8.CATIA_PLM_Expr<br>all Files > Testing<br>Name<br><                  | 64.1-2.zip<br>64.2-2.zip                                    | -2 Browse<br>iles > CATIA Install Fi<br>No items                                             | les<br>Date r<br>match you                                                                                                    | → v v<br>ompressed (zipped)                                    | Search CATIA Insta<br>Type                          | ×<br>all Files<br>Siz        |
| Extract Co<br>Select a D<br>Files will be er<br>all Files\Test<br>Show extr          | If V5-61<br>If V5-61<br>Compressed (Zipp<br>Pestination a<br>Attracted to this f<br>ing Combining I<br>If Select a des<br>← → ↓<br>Organize ↓<br>Organize ↓<br>Docum<br>↓ Docum<br>↓ Docum<br>↓ Music                                                                                                    | R2018.CATIA_P<br>R2018.CATIA_P<br>ed) Folders<br>nd Extract  <br>folder:<br>Files\V5-6R201<br>stination<br>↑                                          | LM_Express.win_bd<br>LM_Express.win_bd<br>Files<br>8.CATIA_PLM_Expr<br>all Files > Testing<br>Name<br>CATIA Install File | 64.1-2.zip<br>64.2-2.zip<br>ress.win_b64.1<br>1 Combining F | -2 Browse2 Browse iles > CATIA Install Fi No items                                           | les<br>Date r<br>match you                                                                                                    | v v v ∕∕                                                       | Search CATIA Insta<br>Type                          | ×<br>all Files<br>Siz        |

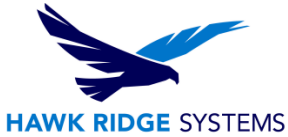

2. When executed correctly, there will be a single folder located in the "CATIA Install Files" labeled "CATIA\_PLM\_Express.win\_b64". Enter this folder, right-click "stetup.exe" and "Run as administrator" to launch CATIA V5 PLM Express.

| 📕   💆 📕                                                                            |                                                                                                    |                                      |                            |                | ٦.             |
|------------------------------------------------------------------------------------|----------------------------------------------------------------------------------------------------|--------------------------------------|----------------------------|----------------|----------------|
| $\leftarrow \rightarrow$                                                           | 🗸 ↑ 📜 « Testi » CATIA Install Files                                                                                                    | • • ₽ > Sea                          | rch CATIA Install Files    |                | -              |
| > 📌 Ouick                                                                          | Name                                                                                                    | Туре                                 |                            |                |                |
| > 🌏 Creati                                                                         | Ve Cloud File                                                                                                    | ss.win_b64                           | 1/25/2023 10:03 AM         | File folder    |                |
| $ \begin{array}{c c c c c c c c c c c c c c c c c c c $                            | Manage         1           View         Application Tools           TIA V5 Insallation → V5-6R2022.CATIA PLM E                                                                                                    | xpress.win b64.1-2 > CATIA PLM Ex    | press.win b64 > 1          | ✓ Ū            | - □ ×<br>~ (2) |
|                                                                                    | <br>Name                                                                                                    | Date modified                        | Type                       | Size           |                |
| Quick access Creative Cloud Files                                                  | 0data                                                                                                    | 8/1/2022 3:27 PM                     | File folder                | Size           |                |
| <ul> <li>OneDrive</li> </ul>                                                       | VBA                                                                                                    | 8/1/2022 3:30 PM<br>8/1/2022 3:30 PM | File folder<br>File folder |                |                |
| OneDrive - Personal                                                                | AUTORUN.inf                                                                                                    | 8/1/2022 3:30 PM<br>8/1/2022 3:27 PM | Setup Information          | 1 KB           |                |
| SThis PC 3D Objects                                                                | <ul> <li>DSLicTarget.exe</li> <li>OSLIT</li> </ul>                                                                                                    | 8/1/2022 3:27 PM<br>8/1/2022 3:27 PM | Application                | 3 KB<br>145 KB |                |
| Desktop                                                                            | PhotoStudioSatellite                                                                                                    | 8/1/2022 3:27 PM<br>8/1/2022 3:27 PM | File                       | 10,828 KB      |                |
| Downloads                                                                          | ReadMe.txt                                                                                                    | 8/1/2022 3:27 PM<br>8/1/2022 3:27 PM | Text Document              | 1 KB           |                |
| Pictures                                                                           | setup.exe                                                                                                    | 8/1/2022 3:27 PM                     | Application                | 255 KB         |                |
| <ul> <li>Inducts</li> <li>Videos</li> <li>Windows (C:)</li> <li>Network</li> </ul> | <ul> <li>▲ soun</li> <li>◆ Run as administrator<br/>Troubleshoot compatibility</li> <li>☆ Share<br/>Give access to</li> <li>◇ Scan with Exbabylon Manag<br/>Restore previous versions<br/>Send to<br/>Cut<br/>Copy</li> </ul> | ed Anti-Virus                        | WAV Audio File (VLC)       | 324 KB         |                |

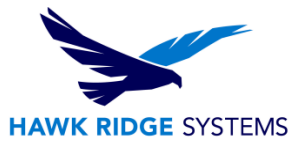

3. To begin the installation process, select "Next" on the Welcome page.

| 🛐 CATIA PLM Express V5- | 6R2022 Welcome                                                                                                    | _                                                                   |                        | $\times$ |
|-------------------------|----------------------------------------------------------------------------------------------------|---------------------------------------------------------------------|------------------------|----------|
|                         | A second second s                                                                                                    |                                                                     |                        |          |
|                         | Welcome to the CATIA PLM Express V5-6R2022 Setup program.<br>This program will install CATIA PLM Express V5-6R2022 on your computer.<br>Click Cancel to quit Setup. Click Next to continue.<br>CATIA®, © Dassault Systèmes, 1998-2021. All rights reserved.<br>Portions of this software incorporate copyrighted works of third parties<br>(see 'Patents Trademarks and Copyrights' in Documentation).<br>WARNING: This software is protected by copyright law, intellectual property law,trade s<br>international treaties. Partial or global reproduction,representation, distribution, transmi<br>of this software, in any form and/or any medium requires the prior written permission of<br>Dassault Systèmes or its beneficiaries and under the terms and conditions of the related<br>You are hereby informed that any use of illegal copies of the software may result in the<br>and transmission of data (which may include personal data) that will be used for the pu<br>Dassault Systèmes intellectual property rights.<br>Any unauthorized act may result in a civil claim for damages and/or criminal prosecutio | ecret an<br>ssion<br>of<br>d licence<br>collectic<br>rpose of<br>n. | d<br>on<br>f enforcing | ,        |
|                         | < Back C                                                                                                    | ancel                                                               | Next >                 |          |
|                         |                                                                                                    |                                                                     |                        |          |

4. Add the destination folder. We recommend using the default destination folder below. Select "Next."

|     | Setup will install CATIA PLM Express V5-6R2022 in the following folder:                     |
|-----|---------------------------------------------------------------------------------------------|
|     | To install to this folder, click Next.                                                      |
|     |                                                                                             |
|     |                                                                                             |
| 2.1 | You can choose not to install CATIA PLM Express V5-6R2022 by clicking Cancel to exit Setup. |
|     |                                                                                             |
|     |                                                                                             |
|     | Destination Folder                                                                          |
|     | C:\Program Files\Dassault Systemes\B32<br>Browse                                            |
|     |                                                                                             |
|     | _ Back Cancel Next >                                                                        |
|     |                                                                                             |
|     |                                                                                             |
|     |                                                                                             |
|     |                                                                                             |

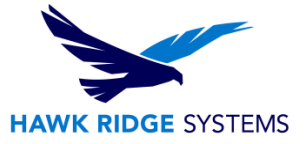

5. Select "Yes" to create the directory.

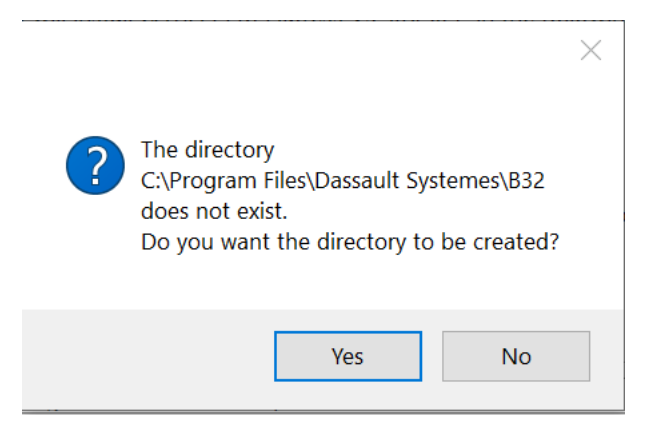

6. For the selected downloaded files, we will use "Complete" for the installation, but you may choose "Custom" if another file set was used for this installation.

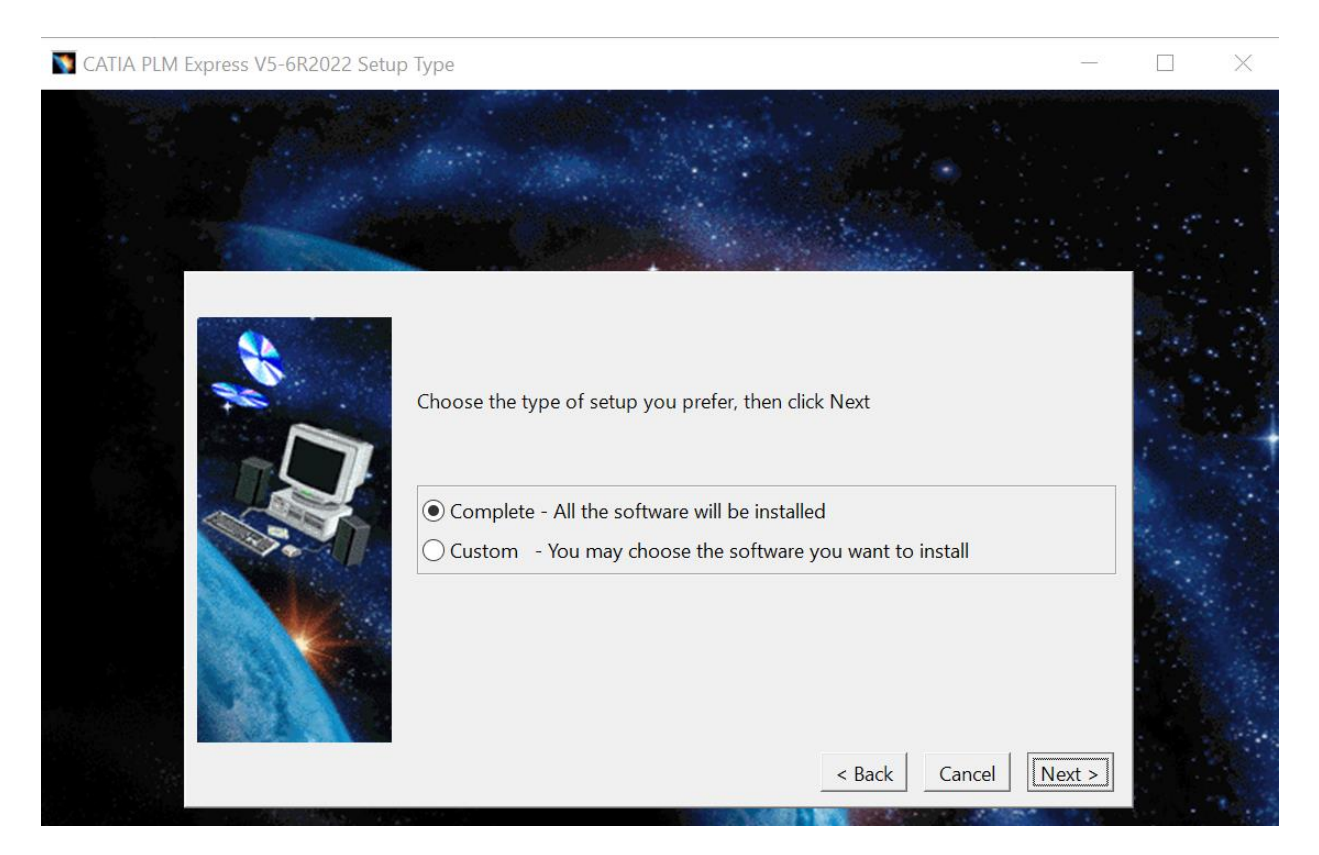

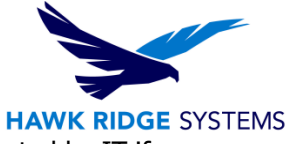

7. We recommend using the default ports for Orbix. However, these can be adjusted by IT if necessary.

| CATIA PLM Express V5-6R2022 Choo  | ose Orbix Configuration                                                                                                    | _     | $\times$ |
|-----------------------------------|----------------------------------------------------------------------------------------------------|-------|----------|
|                                   |                                                                                                    |       |          |
|                                   | Your selection requires you to set up Orbix<br>If you want to use the default values to run Orbix, click Next<br>We recommend you choose the default values<br>Orbix Configuration<br>Port number for Orbix daemon<br>Starting port number for daemon-run servers<br>Range for daemon-run servers<br>200 |       |          |
|                                   | Add required privileges for current user.       < Back                                                                                                    | ext > |          |
| CATIA PLM Express V5-6R2022 Serve | rs Timeout Configuration                                                                                                    |       | ×        |
|                                   | You can customize the servers timeout value.<br>Values can range from 2 to 35700 minutes                                                                                                    |       |          |
|                                   | Servers Timeout: 60                                                                                                    |       |          |
|                                   | < Back Cancel No                                                                                                    | ext > |          |
|                                   |                                                                                                    |       |          |

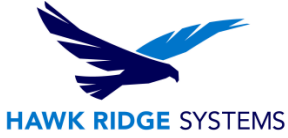

The next step will prompt to install the ENOVIA Vault Client. In most situations, the ENOVIA client isn't needed, and this step can be skipped.
 If that isn't the case, please contact us at <a href="mailto:support@hawkridgesys.com">support@hawkridgesys.com</a>.

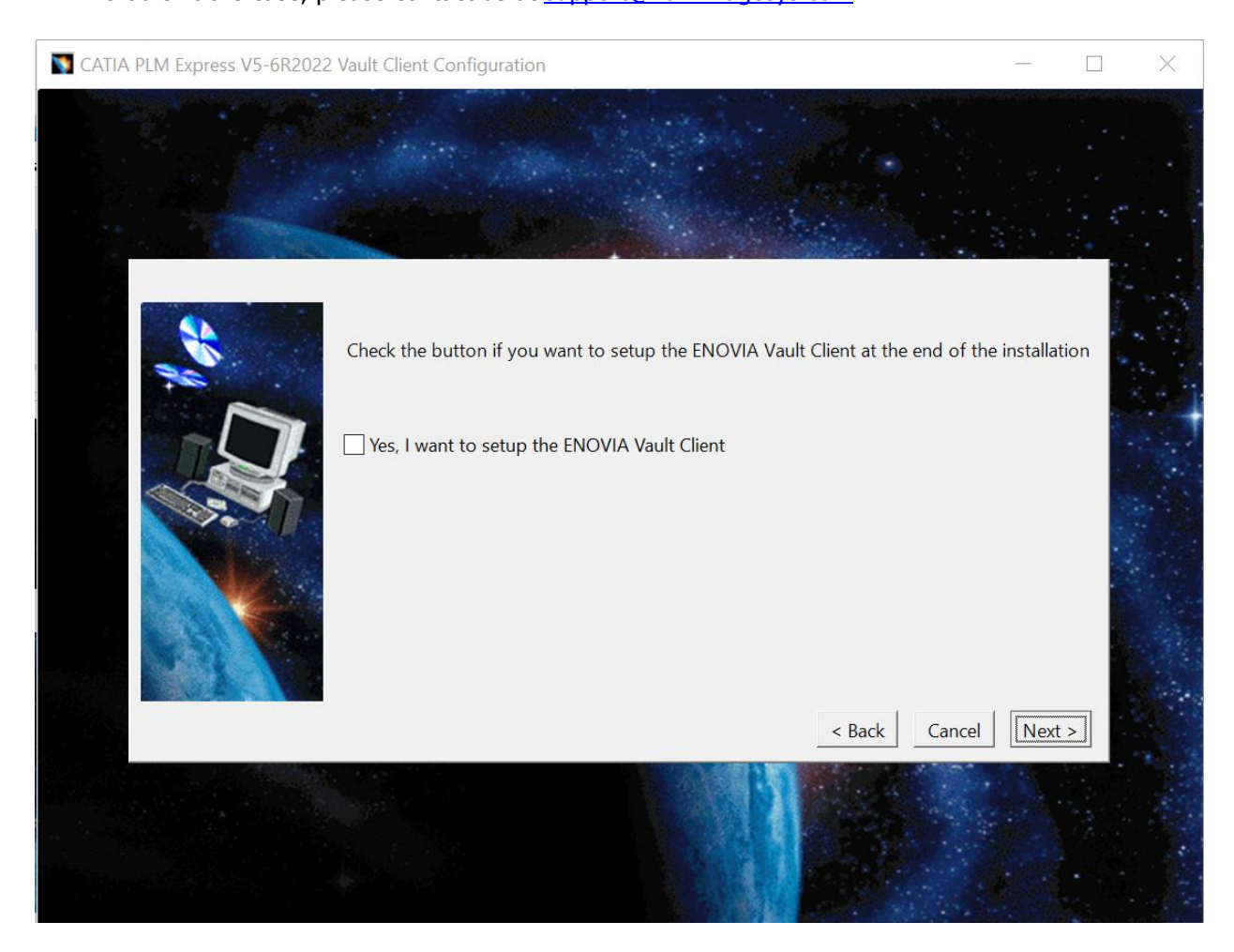

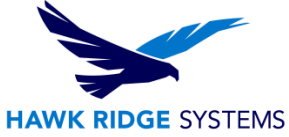

9. We recommend using the default ports. However, these can be adjusted by IT if necessary.

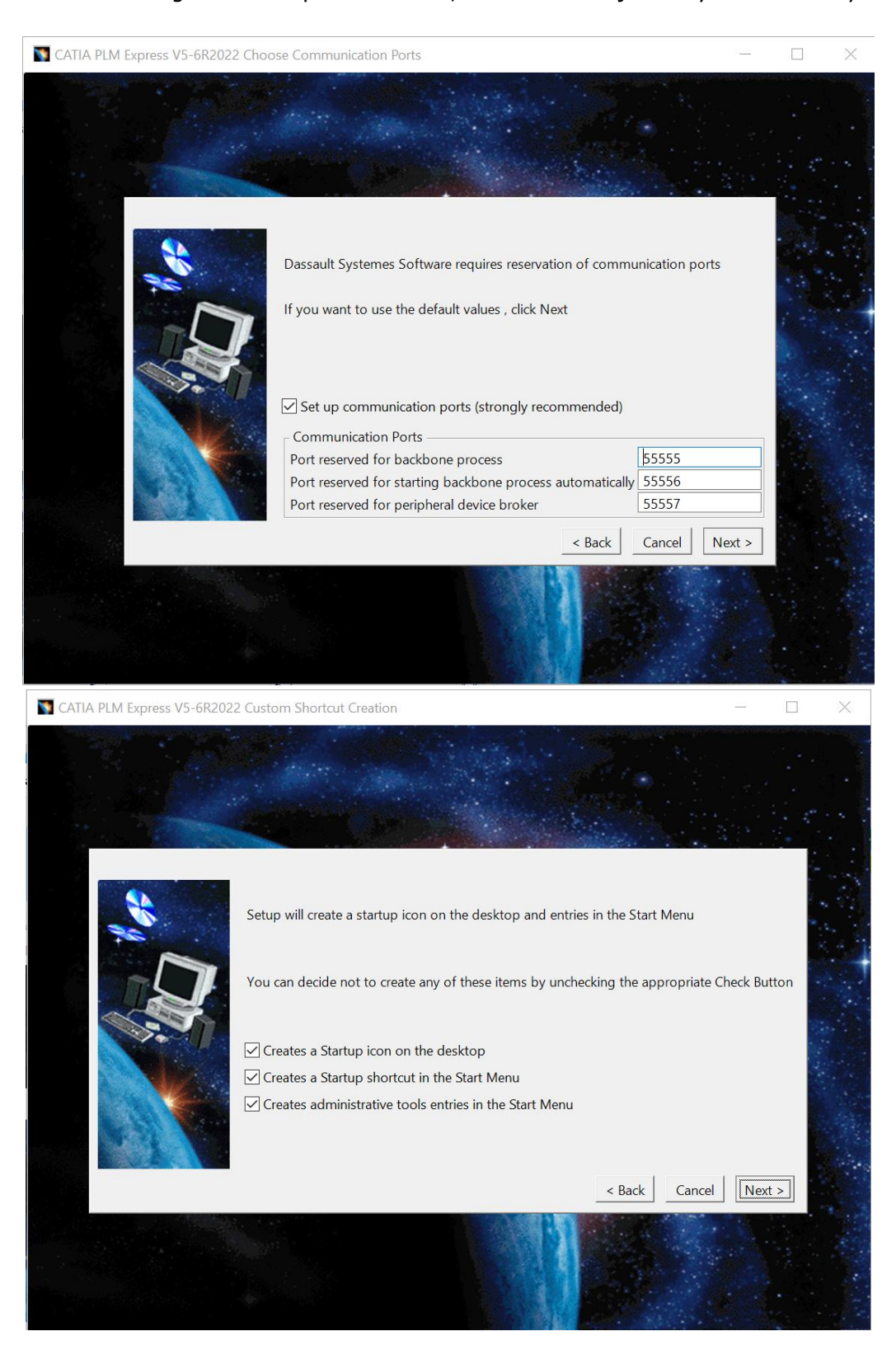

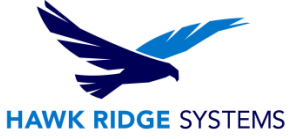

- 10. This step will install the documentation. You will need to access the documentation zip that was downloaded from the previous steps.
  - a. To extract the documentation needed for the next step, right-click the documentation zip and select "Extract All".

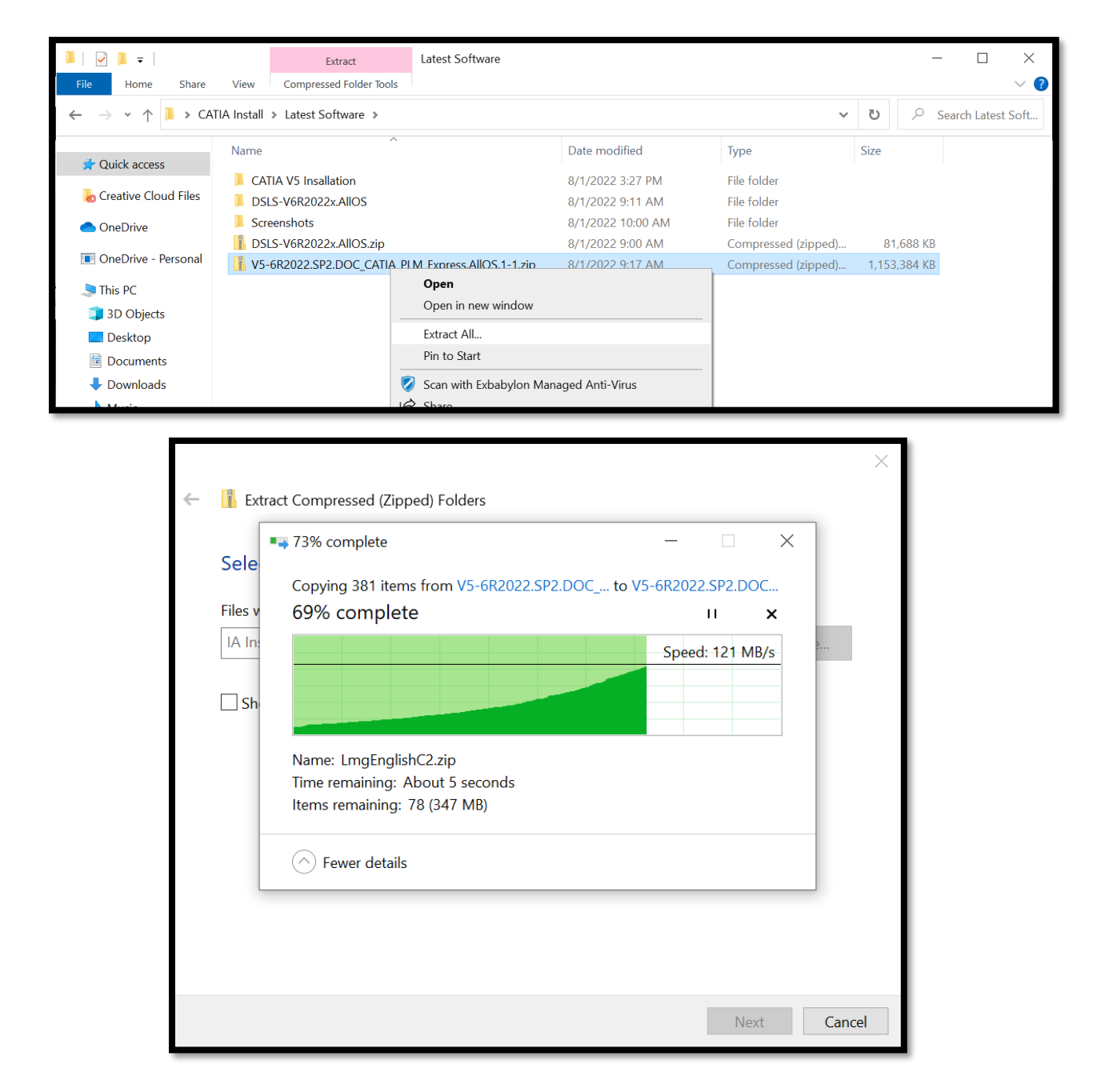

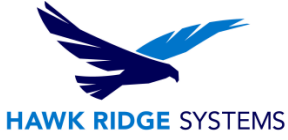

11. Click the box next to "I want to install Online Documentation" and verify the documentation zip is assessable and unzipped prior to selecting "Next".

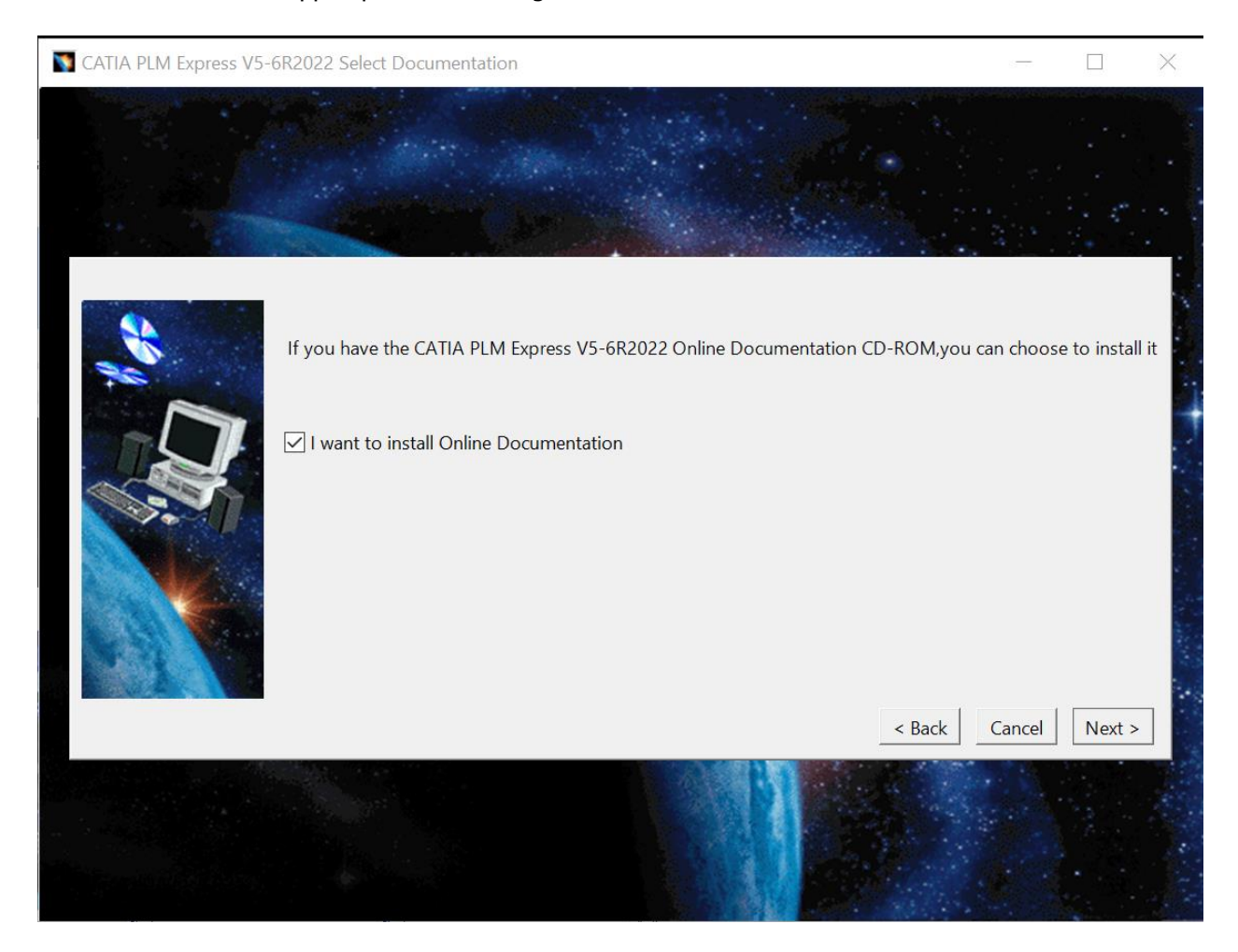

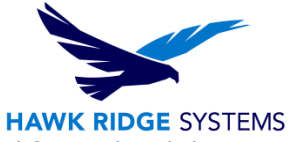

X

12. Return to the CATIA V5 installer and select "Next". The installation will proceed forward and then it will prompt for the location of where the documentation files were unpacked.

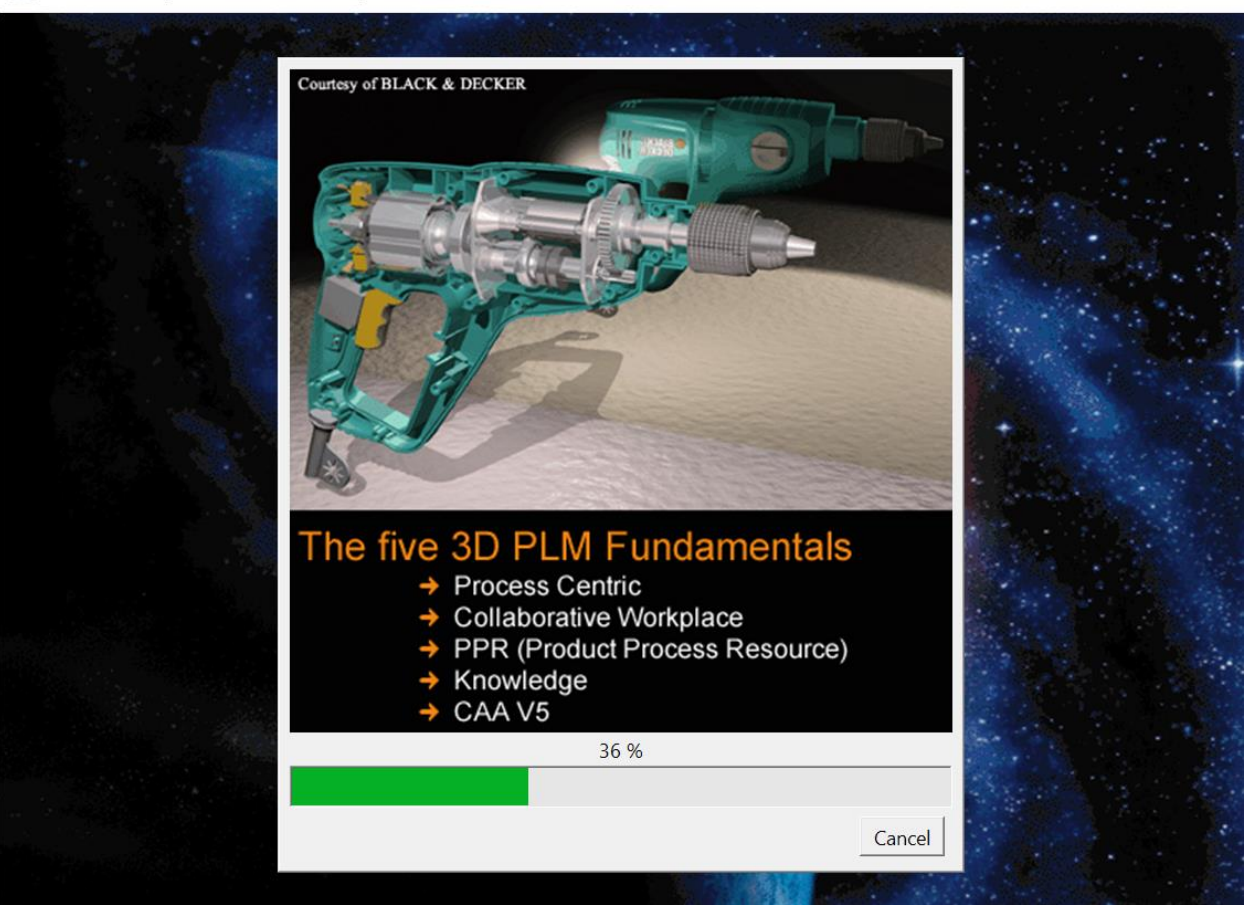

TATIA PLM Express V5-6R2022 Setup : 36 %

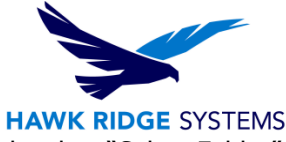

13. Select "Browse" and navigate to where the documentation files were extracted, select "Select Folder".

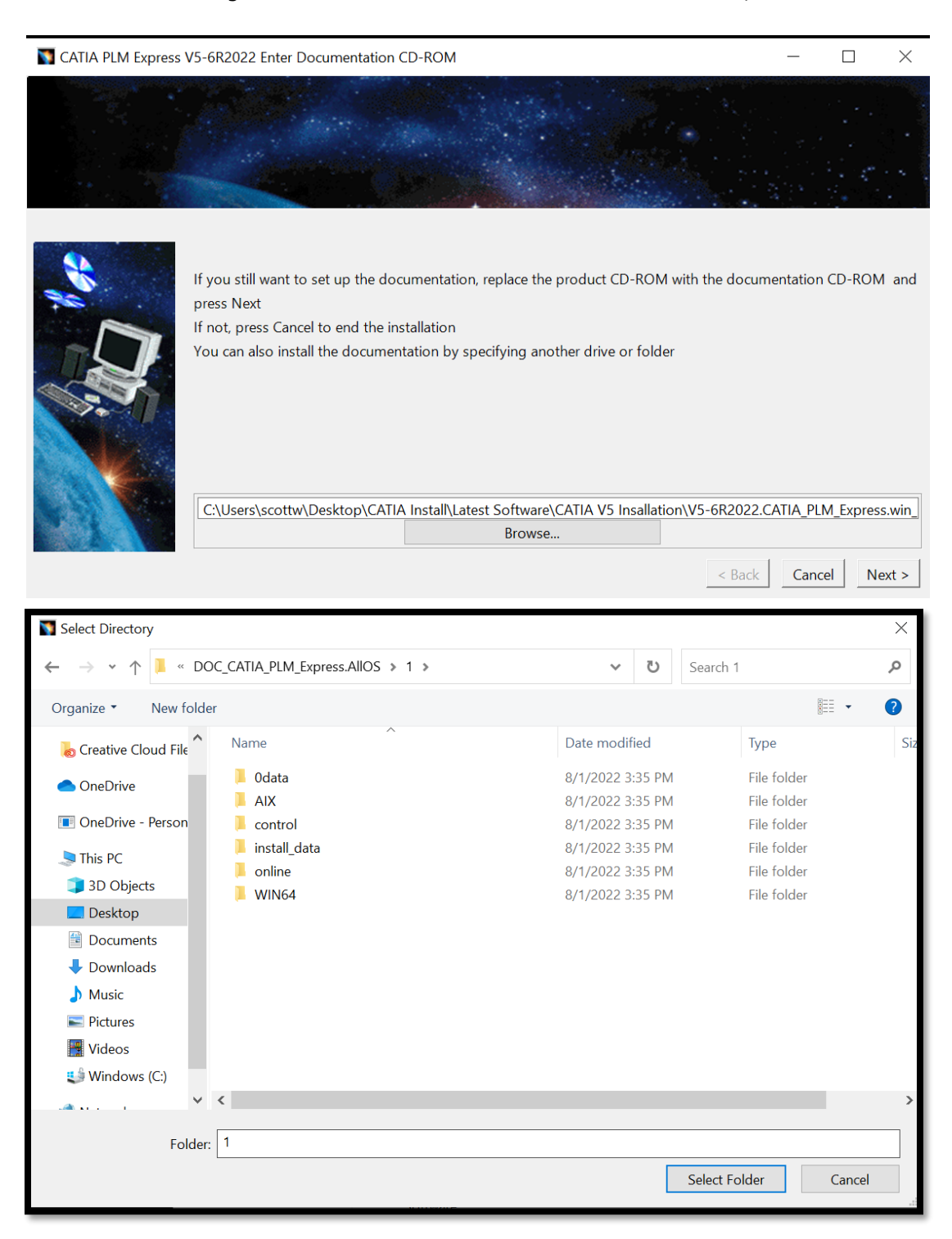

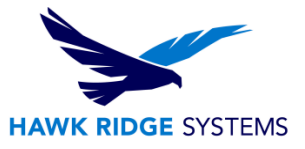

14. Select "Next" to continue once the installation is complete.

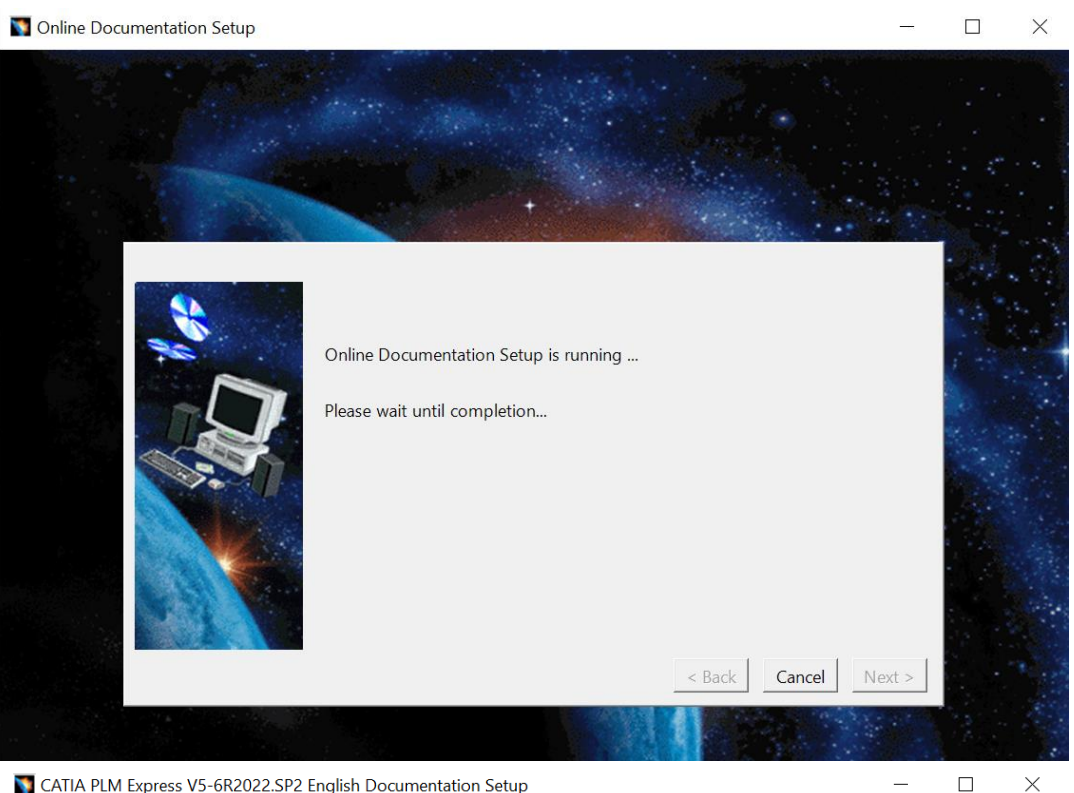

Table 2012 States The American States The American Street Information Street Table 2012 States Table 2012 States Table 2

Welcome Welcome to the CATIA PLM Express V5-6R2022.SP2 English Documentation Setup program. This program will install CATIA PLM Express V5-6R2022.SP2 English Documentation on your computer. Click Cancel to quit Setup. Click Next to continue. CATIA®, © Dassault Systèmes, 1998-2021. All rights reserved. Portions of this software incorporate copyrighted works of third parties (see 'Patents Trademarks and Copyrights' in Documentation). WARNING: This software is protected by copyright law, intellectual property law, trade secret and nternational treaties. Partial or global reproduction, representation, distribution, transmission of this software, in any form and/or any medium requires the prior written permission of Dassault Systèmes or its beneficiaries and under the terms and conditions of the related licence. You are hereby informed that any use of illegal copies of the software may result in the collection and transmission of data (which may include personal data) that will be used for the purpose of enforcing Dassault Systèmes intellectual property rights. Any unauthorized act may result in a civil claim for damages and/or criminal prosecution. Cancel Next >

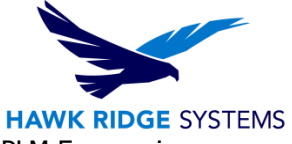

15. Select "Next" if CATIA PLM Express is not installed. Otherwise, select "CATIA PLM Express is installed" and browse to its installation folder.

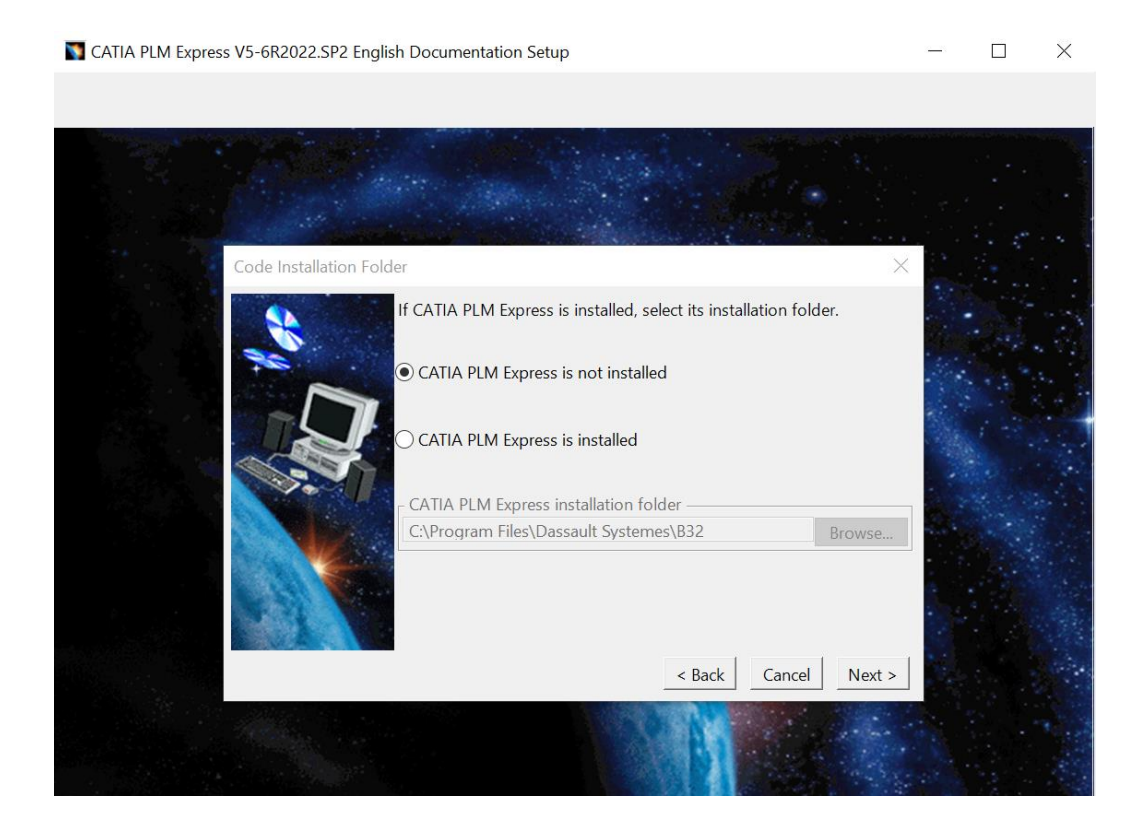

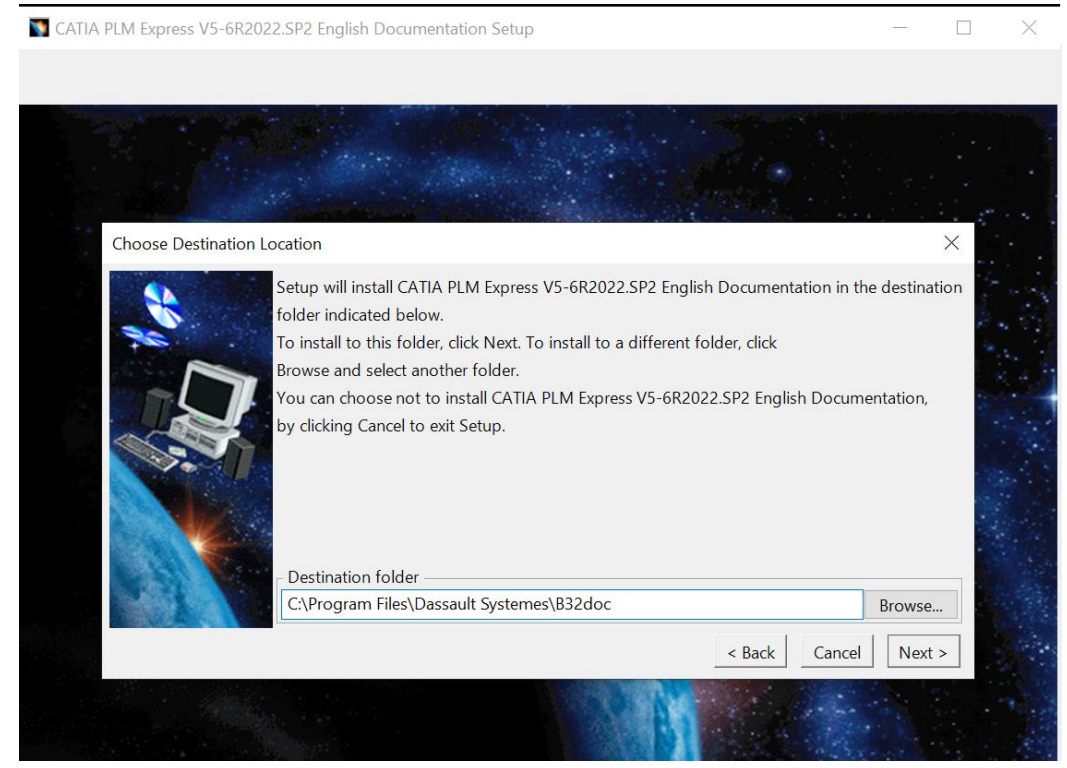

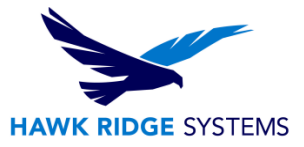

16. Select all available documentation options and select "Next".

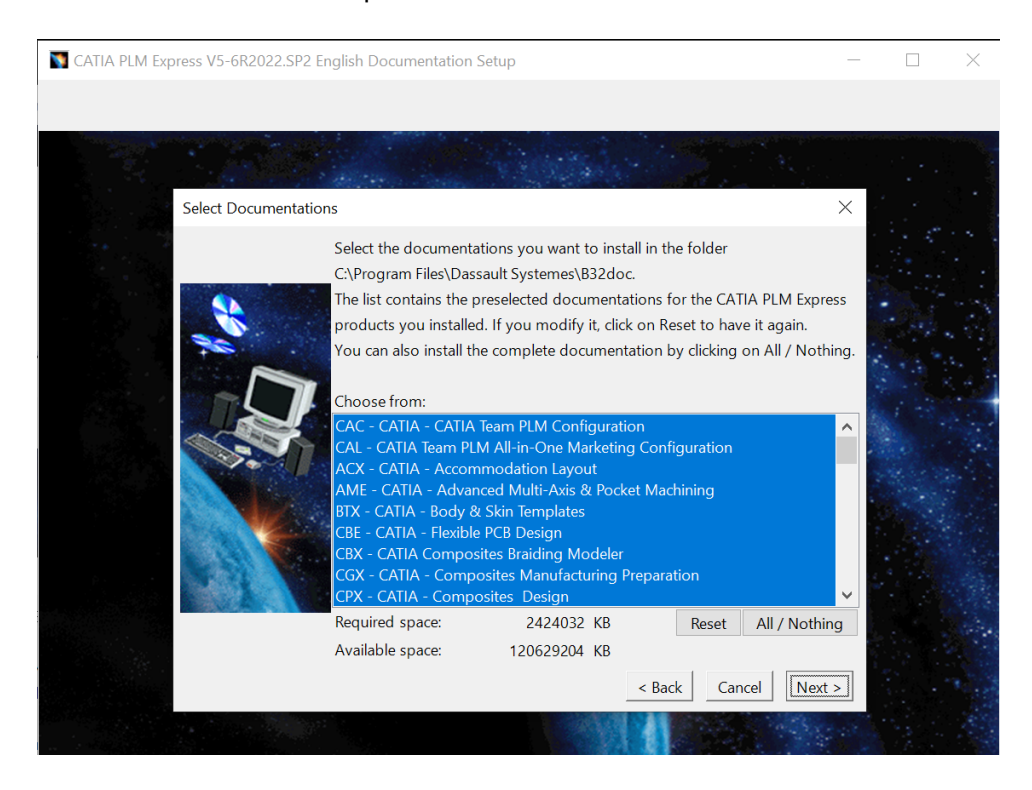

17. Review or change any settings, if necessary, by selecting "Back." When ready to continue, select "Install."

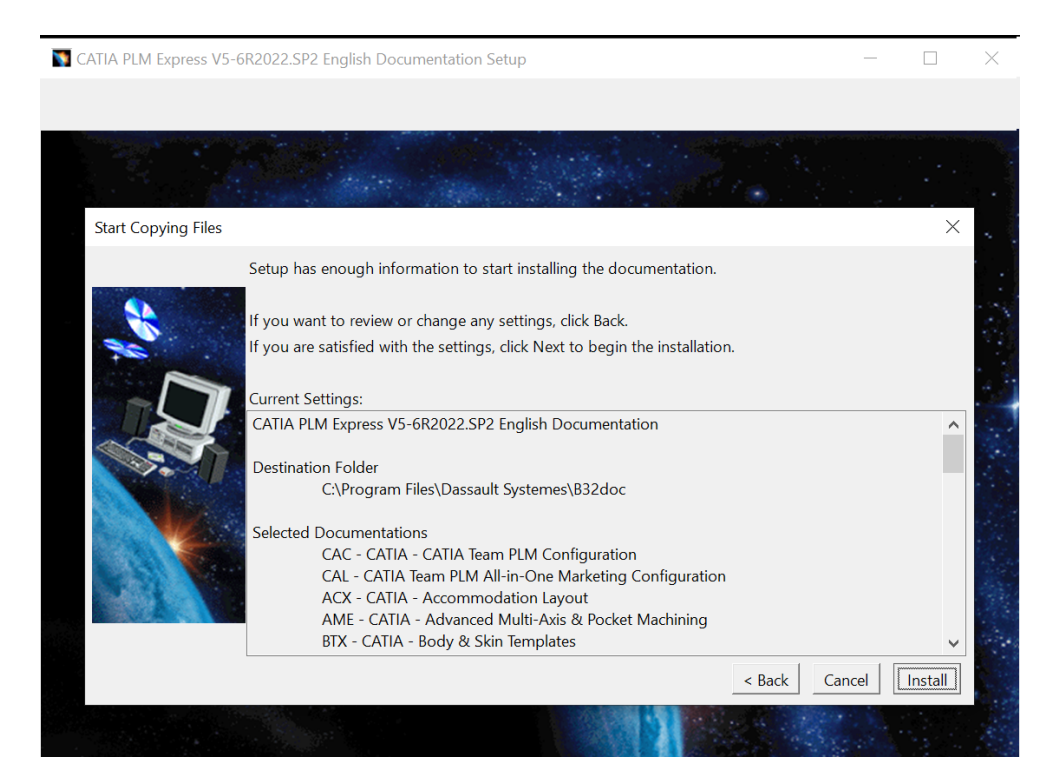

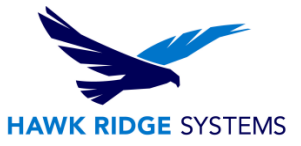

#### 18. Select "Finish."

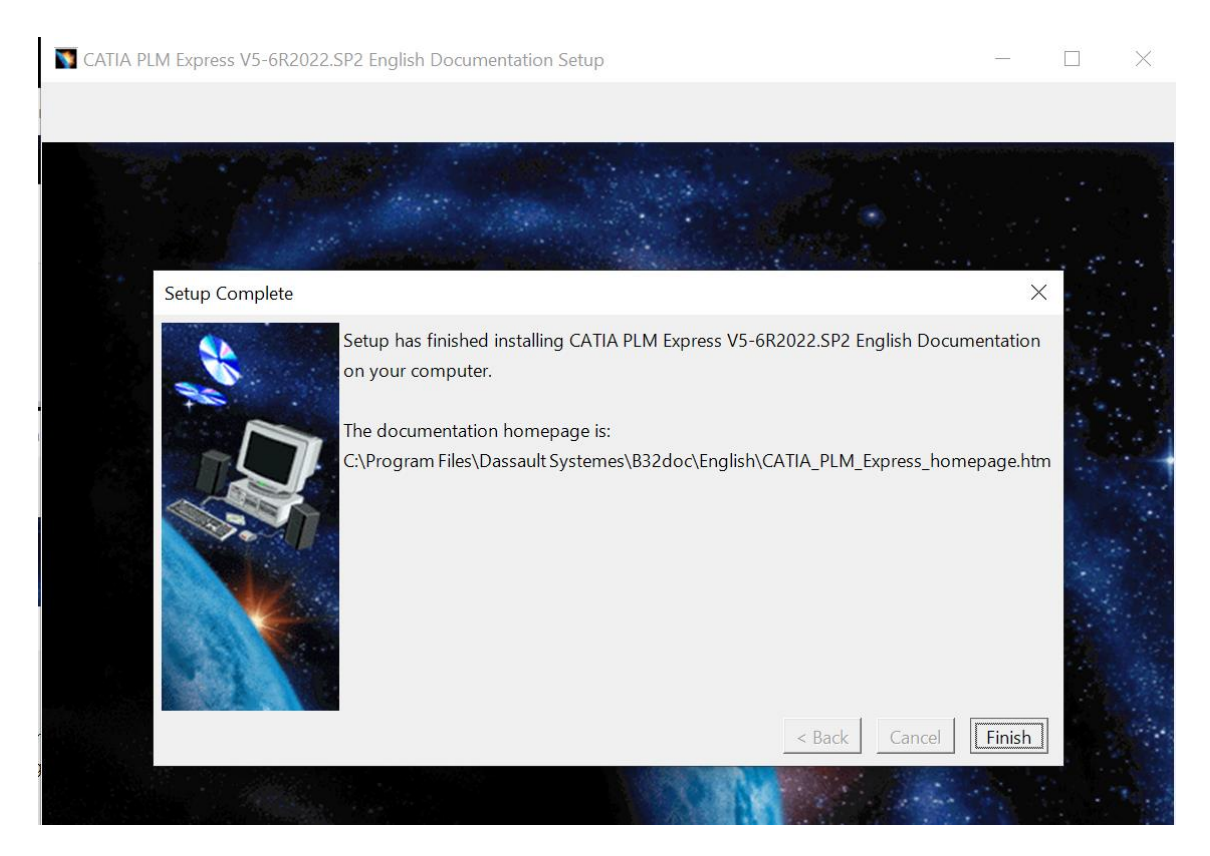

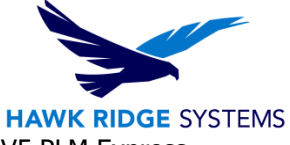

19. At the end of the installation process there will be an option to launch CATIA V5 PLM Express. Choose this option and select "Finish."

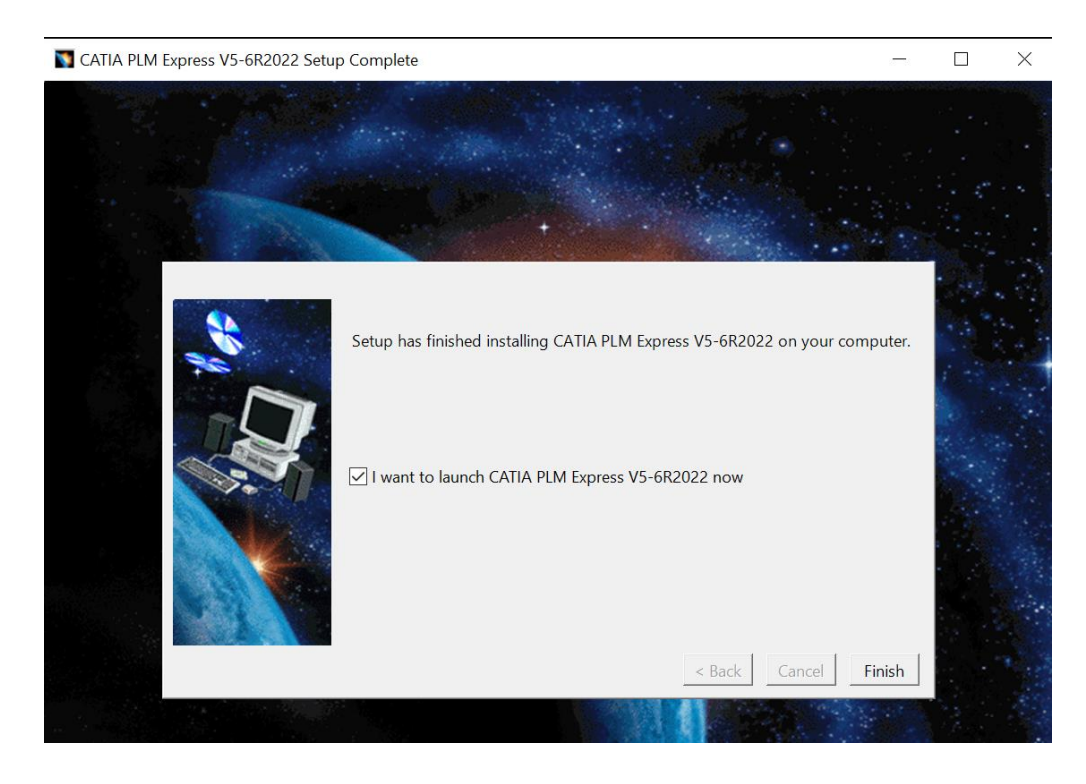

20. Windows Defender, if used, will pop-up and require verification for Public and Private networks. We recommend accepting both networks before continuing, so that regardless of the network, CATIA V5 will run. Once the settings are checked, select "Allow access."

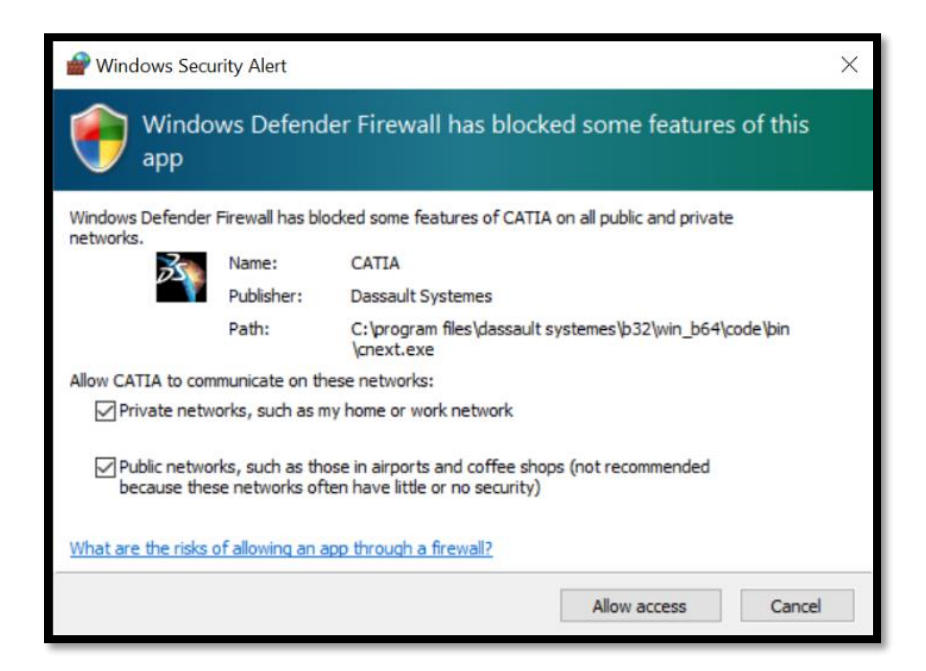

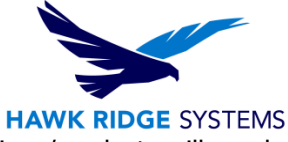

21. On first launch, CATIA will need to be connected to the server and configurations/products will need to be selected.

This will require a restart of the software. Selecting "Active Server" will allow for connection to the DSLS.

|                                              | - 🗆 ×                                                |  |  |  |  |  |  |  |  |  |
|----------------------------------------------|------------------------------------------------------|--|--|--|--|--|--|--|--|--|
| Licensing Information                        |                                                      |  |  |  |  |  |  |  |  |  |
| Computer Id : UAG-42A4147B09A1ED89           | Active Server :                                      |  |  |  |  |  |  |  |  |  |
| Display Type : Local                         |                                                      |  |  |  |  |  |  |  |  |  |
| Licensing Setup                              |                                                      |  |  |  |  |  |  |  |  |  |
| a few seconds                                | a few minutes                                        |  |  |  |  |  |  |  |  |  |
| Server Time Out                              | Alert 30 ÷                                           |  |  |  |  |  |  |  |  |  |
| Frequency (mn) MAX ×                         | Show info                                            |  |  |  |  |  |  |  |  |  |
| List of Available Configurations or Products | ;                                                    |  |  |  |  |  |  |  |  |  |
| CAC+FPE+FSX+FTX+HCX                          | +JTE+MPE+PRX+TRE                                     |  |  |  |  |  |  |  |  |  |
| Not Granted                                  |                                                      |  |  |  |  |  |  |  |  |  |
| CAC                                          | ×                                                    |  |  |  |  |  |  |  |  |  |
| No Li                                        |                                                      |  |  |  |  |  |  |  |  |  |
| CAL -                                        |                                                      |  |  |  |  |  |  |  |  |  |
| No Li Restart se                             | No Li Restart session to take settings into account. |  |  |  |  |  |  |  |  |  |
| ACX -                                        |                                                      |  |  |  |  |  |  |  |  |  |
| No Li                                        |                                                      |  |  |  |  |  |  |  |  |  |
| AME                                          | OK                                                   |  |  |  |  |  |  |  |  |  |
| No License                                   |                                                      |  |  |  |  |  |  |  |  |  |
| BTX - CATIA - Body & Ski                     | n Templates 🗸 🗸                                      |  |  |  |  |  |  |  |  |  |
|                                              | OK Reset Help                                        |  |  |  |  |  |  |  |  |  |

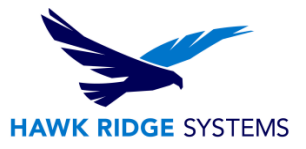

22. CATIA V5 PLM Express is now installed and active.

|               | ATIA V       | 5            |            |        |          |                 |        |              |                   |     |        |            |   |       | —    |   | $\times$   |
|---------------|--------------|--------------|------------|--------|----------|-----------------|--------|--------------|-------------------|-----|--------|------------|---|-------|------|---|------------|
| <u>S</u> tart | <u>F</u> ile | <u>E</u> dit | View       | Insert | Tools    | <u>A</u> nalyze | Window | <u>H</u> elp |                   |     |        |            |   |       | <br> |   |            |
| <b>1</b>      | Product      | 1            |            |        |          |                 |        |              |                   |     |        |            |   |       |      |   | 62         |
| 0             | Produ        | ct1          |            |        |          |                 |        |              |                   |     | 9      | z          |   |       |      |   |            |
| Ľ             | Applica      | ations       |            |        |          |                 |        |              |                   |     |        |            |   |       |      |   |            |
|               |              |              |            |        |          |                 |        |              |                   |     |        |            |   |       |      |   | _          |
|               |              |              |            |        |          |                 |        |              |                   |     | *      |            | у |       |      |   | <b>R</b>   |
|               |              |              |            |        |          |                 |        |              |                   |     | $\leq$ |            |   |       |      |   | 0          |
|               |              |              |            |        |          |                 |        |              |                   |     |        |            |   |       |      |   |            |
|               |              |              |            |        |          |                 |        |              |                   |     |        |            |   |       |      |   | <b>100</b> |
|               |              |              |            |        |          |                 |        |              |                   |     |        |            |   |       |      |   | <u> ()</u> |
|               |              |              |            |        |          |                 |        |              |                   |     |        |            |   |       |      |   | 4          |
|               |              |              |            |        |          |                 |        |              |                   |     |        |            |   |       |      |   | No.        |
|               |              |              |            |        |          |                 |        |              |                   |     |        |            |   |       |      |   | 5          |
|               |              |              |            |        |          |                 |        |              |                   |     |        |            |   |       |      |   |            |
|               |              |              |            |        |          |                 |        |              |                   |     |        |            |   |       |      |   |            |
|               |              |              |            |        |          |                 |        |              |                   |     |        |            |   |       |      |   | 郡          |
|               |              |              |            |        |          |                 |        |              |                   |     |        |            |   | 1     |      |   | 1          |
|               |              | 2002         | -          |        |          |                 |        |              |                   |     | S      |            |   | _     |      |   |            |
|               |              |              |            |        |          |                 |        |              |                   |     |        |            |   |       |      |   | 4          |
|               |              |              |            | 12     |          |                 |        |              |                   |     |        |            |   |       |      |   |            |
|               |              |              |            | 1      |          |                 |        |              |                   |     |        |            |   |       |      |   | Ċ          |
|               |              |              |            | A      |          |                 |        |              |                   |     |        |            |   |       |      |   | 9          |
|               |              |              |            |        |          |                 |        |              |                   |     |        |            |   |       |      |   | X          |
| 1             |              |              |            | 184    | 1655     | Sec.            | 1      | ·            |                   | 1   |        | 1.1        |   |       |      |   | 2          |
|               | ) 😅          | 8            | <b>3</b> X |        | <u> </u> | (~ <b>\</b> ?   | - f∞ ⊊ |              | <b>, 6 ; ;</b> }= | 520 | ÷      | <b>₽</b> 🕞 | 0 | ا 🕹 ا | Į OĮ | 8 | DEATIA     |
| 1 eler        | nent sel     | ected        |            |        |          |                 |        |              |                   |     |        |            |   |       |      |   |            |